DIPLOMADO DE PROFUNDIZACIÓN CISCO INFORME - PRUEBA DE HABILIDADES PRÁCTICA

HUGO FABIAN RAMIREZ FAJARDO

UNIVERSIDAD NACIONAL ABIERTA Y A DISTANCIA – UNAD ESCUELA DE CIENCIAS BÁSICAS, TECNOLOGÍA E INGENIERÍA – ECBTI INGENIERÍA ELECTRÓNICA VILLAVICENCIO

2022

DIPLOMADO DE PROFUNDIZACIÓN CISCO INFORME - PRUEBA DE HABILIDADES PRÁCTICA

HUGO FABIAN RAMIREZ FAJARDO

Diplomado de opción de grado presentado para optar el título de INGENIERO ELECTRÓNICO

> TUTOR: ING. GERARDO GRANADOS ACUÑA

UNIVERSIDAD NACIONAL ABIERTA Y A DISTANCIA – UNAD ESCUELA DE CIENCIAS BÁSICAS, TECNOLOGÍA E INGENIERÍA – ECBTI INGENIERÍA ELECTRÓNICA VILLAVICENCIO 2022

NOTA DE ACEPTACIÓN

Firma del Presidente del Jurado

Firma del Jurado

Firma del Jurado

Villavicencio, 13 de noviembre de 2022

#### AGRADECIMIENTOS

Agradezco en primer lugar a Dios y a mis padres quienes con su apoyo me han impulsado al término de mi carrera, a mi esposa e hijos quienes han sufrido de la distancia por las horas dedicadas al estudio, pero quienes han sido mi apoyo y fortaleza en cada paso y cada obstáculo presentado durante el proceso y finalmente al cuerpo docente de la universidad quienes mediante su tutoría me han ayudado a asimilar cada uno de los conceptos necesarios que me permiten hoy estar diciendo *lo logré.* 

## TABLA DE CONTENIDO

| AGRADECIMIENTOS                                                                                                    | 4        |
|----------------------------------------------------------------------------------------------------|----------|
| GLOSARIO                                                                                                    | 7        |
| RESUMEN                                                                                                    | 8        |
| ABSTRACT                                                                                                    | 9        |
| LISTA DE ILUSTRACIONES                                                                                                    | 10       |
| LISTA DE TABLAS                                                                                                    | 11       |
| INTRODUCCIÓN                                                                                                    | 12       |
| DESARROLLO PRUEBA DE HABILIDADES PRÁCTICA                                                                                                | 13       |
| PARTE 1: CONSTRUIR LA RED Y CONFIGURAR LOS AJUSTES BÁSICOS DEL<br>DISPOSITIVO Y EL DIRECCIONAMIENTO DE LA INTERFAZ                       | 13       |
| Paso 1: Realice el cableado de la red                                                                                                    | 13       |
| Paso 2: Configure los ajustes básicos de cada dispositivo                                                                                | 14       |
| PARTE 2: CONFIGURAR LA RED DE CAPA 2 Y LA COMPATIBILIDAD CON EL<br>HOST                                                                  | 23       |
| Tarea 2.1: Configure los ajustes básicos de cada dispositivo                                                                             | 23       |
| Tarea 2.2: Configure VLAN 999 como VLAN nativa en todos los switches                                                                     | 25       |
| Tarea 2.3: Habilite Rapid Spanning-Tree Protocol en todos los switches                                                                   | 27       |
| Tarea 2.4: Configure D1 y D2 como raíz para las VLAN apropiadas con prioridades que se apoyen mutuamente en caso de falla del conmutador | ;<br>28  |
| Tarea 2.5: En todos los switches, cree LACP EtherChannels como se muestra en e diagrama de topología.                                    | )<br>29  |
| Tarea 2.6: En todos los conmutadores, configure los puertos de acceso de host que<br>se conectan a PC1, PC2, PC3 y PC4.                  | e<br>32  |
| Tarea 2.7: Verifique los servicios IPv4 DHCP                                                                                             | 33       |
| Tarea 2.8: Verifique conectividad local LAN                                                                                              | 34       |
| PARTE 3: CONFIGURAR LOS PROTOCOLOS DE ENRUTAMIENTO.                                                                                      | 37       |
| Tarea 3.1: En la red "Company Network", configure signle-area OSPFv2 en el área                                                          | 0.<br>37 |
| Tarea 3.2: En la red "Company Network", configure single-area OSPFv3 en el área                                                          | 0.       |
|                                                                                                    | 38       |

| Tarea 3.3: En R2 in la red "ISP Network", configure MP-BGP40                                   |
|------------------------------------------------------------------------------------------------|
| Tarea 3.4: En R1 en la red "ISP Network", configure MP-BGP                                     |
| PARTE 4: CONFIGURAR LA REDUNDANCIA DEL FIRST HOP45                                             |
| Tarea 4.1: En D1, cree la IP SLA que verifique la accesibilidad de la interfaz E1/2 de<br>R145 |
| Tarea 4.2: En D2, cree la IP SLA que verifique la accesibilidad de la interfaz E1/0 de<br>R346 |
| Tarea 4.3: Configure HSRPv2 en D147                                                            |
| Tarea 4.3: Configure HSRPv2 en D249                                                            |
| CONCLUSIONES                                                                                   |
| REFERENCIAS                                                                                    |

## GLOSARIO

**ENRUTAMIENTO:** es el proceso de selección de una ruta a través de una o más redes.

**OSPF:** (Open Shortest Path First) es un protocolo de enrutamiento dinámico interior (IGP – Internal Gateway Protocol). Usa un algoritmo de tipo estado de enlace.

**ROUTER:** es un dispositivo de hardware que permite la interconexión de ordenadores de red, establece la ruta que destinará a cada paquete de datos dentro de la red.

**SWITCH:** permiten que los dispositivos de la red se comuniquen entre sí, así como con otras redes, lo que crea una red de recursos compartidos. Mediante el uso compartido de la información y la asignación de recursos, los switches ahorran dinero y aumentan la productividad.

**VLAN:** es una segmentación lógica de los puertos del switch basado en el domino de difusión.

### RESUMEN

En el presente informe del diplomado de profundización CCNP se desarrolla la actividad de habilidades prácticas del curso en donde se implementa una topología de red aplicando los conceptos aprendidos durante el diplomado implementando protocolos de configuración redundante como el STP (Spanning Tree Protocol), protocolos de comunicación troncalizada, implementación de VLAN, aplicación de protocolos BGP y SLA demostrando la interiorización de cada uno de estos conceptos y protocolos para el montaje y configuración de topologías de red LAN y WAN dando como resultado una correcta conmutación y enrutamiento de la actividad propuesta.

Palabras Clave: CISCO, CCNP, Conmutación, Enrutamiento, Redes, Electrónica.

## ABSTRACT

In this report of the CCNP deepening diploma course, the practical skills activity of the course is developed where a network topology is implemented applying the concepts learned during the diploma course implementing redundant configuration protocols such as STP (Spanning Tree Protocol), trunked communication protocols, VLAN implementation, application of BGP and SLA protocols demonstrating the internalization of each of these concepts and protocols for the assembly and configuration of LAN and WAN network topologies resulting in a correct switching and routing of the proposed activity.

Keywords: CISCO, CCNP, Routing, Switching, Networking, Electronics.

## LISTA DE ILUSTRACIONES

| Ilustración 1Topología                             | 13 |
|----------------------------------------------------|----|
| Ilustración 2 Comando show ip PC1                  | 21 |
| Ilustración 3 Comando show ipv6 PC1                | 21 |
| Ilustración 4 Comando show ip PC4                  | 22 |
| Ilustración 5 Comando show ipv6 PC4                | 22 |
| Ilustración 6 Comando show interfaces trunk D1     | 24 |
| Ilustración 7Comando show interfaces trunk D2      | 25 |
| Ilustración 8Comando show interfaces trunk A1      | 25 |
| Ilustración 9 Verificación VLAN 999 como nativa A1 | 26 |
| Ilustración 10Verificación VLAN 999 como nativa D1 | 26 |
| Ilustración 11Verificación VLAN 999 como nativa D2 | 27 |
| Ilustración 12 Verificación RSTP D1                | 27 |
| Ilustración 13 Verificación RSTP D2                | 28 |
| Ilustración 14 Verificación RSTP A1                | 28 |
| Ilustración 15 Verificación ROOT BRIGE D1          | 29 |
| Ilustración 16 Verificación ROOT BRIGE D2          | 29 |
| Ilustración 17 Verificación LACP Switch A1         | 31 |
| Ilustración 18Verificación LACP Switch D2          | 31 |
| Ilustración 19Verificación LACP Switch D1          | 32 |
| Ilustración 20 DHCP PC2                            | 33 |
| Ilustración 21 DHCP PC3                            | 34 |
| Ilustración 22 Conectividad LAN PC1                | 35 |
| Ilustración 23 Conectividad LAN PC2                | 35 |
| Ilustración 24 Conectividad LAN PC3                | 36 |
| Ilustración 25 Conectividad LAN PC4                | 36 |
| Ilustración 26 show ip ospf neighbor en R1         | 42 |
| Ilustración 27 show ip ospf neighbor en R3         | 42 |
| Ilustración 28 show ip ospf neighbor en D1         | 43 |
| Ilustración 29 show ip ospf neighbor en D2         | 43 |
| Ilustración 30 show bgp en R1                      | 44 |
| Ilustración 31 show bgp en R2                      | 44 |
| Ilustración 32 verificación SLA en D1              | 46 |
| Ilustración 33 verificación SLA en D2              | 47 |
| Ilustración 34 verificación redundancia D1         | 51 |
| Ilustración 35 verificación redundancia D2         | 52 |

## LISTA DE TABLAS

| Tabla 1 T | abla de Direccionamiento |  |
|-----------|--------------------------|--|
|-----------|--------------------------|--|

## INTRODUCCIÓN

"El diseño no es solo lo que se ve y lo que se siente. El diseño es cómo funciona". Steve Jobs.

La sociedad se encuentra en un gran auge de desarrollo tecnológico que día a día conforme evoluciona, exige más innovación, más seguridad, más capacidades, más velocidad, pero detrás de estas características se encuentran personas de carne y hueso quienes dedican su tiempo y conocimientos a hacer de la tecnología una realidad tangible; dentro de la evolución tecnológica se encuentran sin duda alguna las redes, el enrutamiento y conmutación que hacen que las comunicaciones entre redes sean posibles, eficientes, efectivas y eficaces, sin embargo, nada de esto es posible sin la interiorización del conocimiento requerido para desarrollarlas.

A lo largo del Diplomado de Profundización CISCO CCNP se desarrollan las habilidades de enrutamiento y conmutación necesarias para implementar redes LAN y WAN y dar propuestas de solución de comunicación a pequeña y gran escala, como la creación de VLAN's. conmutación troncalizada, spanning-tree, implementadas en las primeras dos partes del desarrollo de la prueba de habilidades prácticas en donde se demostrará como realizar la configuración básica de switches y routers para luego implementar la codificación necesaria para la red de capa dos y su compatibilidad con cada host mediante el uso de comunicación redundante (spanning tree), implementación de protocolos para comunicación troncalizada como el IEEE 802.11Q, permitir el direccionamiento de los host mediante SLAAC y DHCP y finalmente realizar pruebas de comunicación entre cada uno de los equipos de la red para verificar su correcto funcionamiento.

## DESARROLLO PRUEBA DE HABILIDADES PRÁCTICA

## PARTE 1: CONSTRUIR LA RED Y CONFIGURAR LOS AJUSTES BÁSICOS DEL DISPOSITIVO Y EL DIRECCIONAMIENTO DE LA INTERFAZ.

En la Parte 1, configurará la topología de la red y configurará los ajustes básicos y el direccionamiento de la interfaz.

#### Paso 1: Realice el cableado de la red.

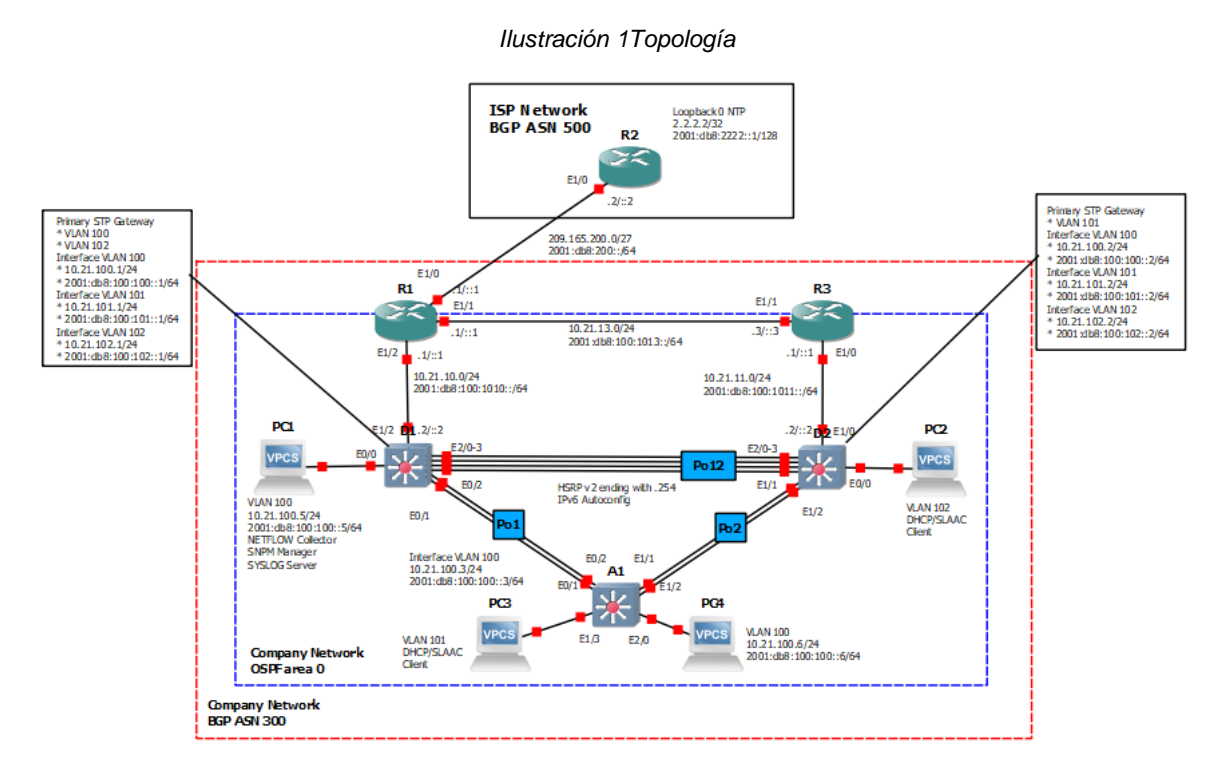

Fuente. Autor.

## Paso 2: Configure los ajustes básicos de cada dispositivo.

#### Tabla de direccionamiento

| Device | Interface | IPv4 Address       | IPv6 Address            | IPv6 Link-<br>Local |
|--------|-----------|--------------------|-------------------------|---------------------|
| R1     | E1/0      | 209.165.200.225/27 | 2001:db8:200::1/64      | fe80::1:1           |
| R1     | E1/2      | 10.21.10.1/24      | 2001:db8:100:1010::1/64 | fe80::1:2           |
| R1     | E1/1      | 10. 21.13.1/24     | 2001:db8:100:1013::1/64 | fe80::1:3           |
| R2     | E1/0      | 209.165.200.226/27 | 2001:db8:200::2/64      | fe80::2:1           |
| R2     | Loopback0 | 2.2.2.2/32         | 2001:db8:2222::1/128    | fe80::2:3           |
| R3     | E1/0      | 10. 21.11.1/24     | 2001:db8:100:1011::1/64 | fe80::3:2           |
| R3     | E1/1      | 10. 21.13.3/24     | 2001:db8:100:1013::3/64 | fe80::3:3           |
| D1     | E1/2      | 10. 21.10.2/24     | 2001:db8:100:1010::2/64 | fe80::d1:1          |
| D1     | VLAN 100  | 10.21.100.1/24     | 2001:db8:100:100::1/64  | fe80::d1:2          |
| D1     | VLAN 101  | 10.21.101.1/24     | 2001:db8:100:101::1/64  | fe80::d1:3          |
| D1     | VLAN 102  | 10.21.102.1/24     | 2001:db8:100:102::1/64  | fe80::d1:4          |
| D2     | E1/0      | 10.21.11.2/24      | 2001:db8:100:1011::2/64 | fe80::d2:1          |
| D2     | VLAN 100  | 10.21.100.2/24     | 2001:db8:100:100::2/64  | fe80::d2:2          |
| D2     | VLAN 101  | 10.21.101.2/24     | 2001:db8:100:101::2/64  | fe80::d2:3          |
| D2     | VLAN 102  | 10.21.102.2/24     | 2001:db8:100:102::2/64  | fe80::d2:4          |
| A1     | VLAN 100  | 10.21.100.3/23     | 2001:db8:100:100::3/64  | fe80::a1:1          |
| PC1    | NIC       | 10.21.100.5/24     | 2001:db8:100:100::5/64  | EUI-64              |
| PC2    | NIC       | DHCP               | SLAAC                   | EUI-64              |
| PC3    | NIC       | DHCP               | SLAAC                   | EUI-64              |
| PC4    | NIC       | 10.21.100.6/24     | 2001:db8:100:100::6/64  | EUI-64              |

Tabla 1 Tabla de Direccionamiento

Fuente. Documento Escenario 1 Prueba de Habilidades Diplomado CCNP

 Ingrese al modo de configuración global de cada dispositivo y aplique la configuración básica. Las configuraciones de inicio para cada dispositivo se proporcionan a continuación.

#### **Router R1**

R1(config)#hostname R1 R1(config)#ipv6 unicast-routing R1(config)#no ip domain lookup R1(config)#banner motd # R1, ENCOR Skills Assessment# R1(config)#line con 0 R1(config-line)#exec-timeout 0 0 R1(config-line)#logging synchronous R1(config-line)#exit R1(config)#interface e1/0 R1(config-if)#ip address 209.165.200.225 255.255.255.224 R1(config-if)#ipv6 address fe80::1:1 link-local R1(config-if)#ipv6 address 2001:db8:200::1/64 R1(config-if)#no shutdown R1(config-if)#exit R1(config)#interface e1/2 R1(config-if)#ip address 10.21.10.1 255.255.255.0 R1(config-if)#ipv6 address fe80::1:2 link-local R1(config-if)#ipv6 address 2001:db8:100:1010::1/64 R1(config-if)#no shutdown R1(config-if)#exit R1(config)#interface e1/1 R1(config-if)#ip address 10.21.13.1 255.255.255.0 R1(config-if)#ipv6 address fe80::1:3 link-local R1(config-if)#ipv6 address 2001:db8:100:1013::1/64 R1(config-if)#no shutdown R1(config-if)#exit

#### **Router R2**

R2(config)#hostname R2 R2(config)#ipv6 unicast-routing R2(config)#no ip domain lookup R2(config)#banner motd # R2, ENCOR Skills Assessment# R2(config)#line con 0 R2(config-line)#exec-timeout 0 0 R2(config-line)#logging synchronous R2(config-line)#logging synchronous R2(config-line)#exit R2(config)#interface e1/0 R2(config-if)#ip address 209.165.200.226 255.255.255.224 R2(config-if)#ipv6 address fe80::2:1 link-local R2(config-if)#ipv6 address 2001:db8:200::2/64 R2(config-if)#no shutdown R2(config-if)#exit R2(config)#interface Loopback 0 R2(config-if)#ip address 2.2.2.2 255.255.255.255 R2(config-if)#ipv6 address fe80::2:3 link-local R2(config-if)#ipv6 address 2001:db8:2222::1/128 R2(config-if)#no shutdown R2(config-if)#exit

#### **Router R3**

R3(config)#hostname R3 R3(config)#ipv6 unicast-routing R3(config)#no ip domain lookup R3(config)#banner motd # R3, ENCOR Skills Assessment# R3(config)#line con 0 R3(config-line)#exec-timeout 0 0 R3(config-line)#logging synchronous R3(config-line)#exit R3(config)#interface e1/0 R3(config-if)#ip address 10.21.11.1 255.255.255.0 R3(config-if)#ipv6 address fe80::3:2 link-local R3(config-if)#ipv6 address 2001:db8:100:1011::1/64 R3(config-if)#no shutdown R3(config-if)#exit R3(config)#interface e1/1 R3(config-if)#ip address 10.21.13.3 255.255.255.0 R3(config-if)#ipv6 address fe80::3:3 link-local R3(config-if)#ipv6 address 2001:db8:100:1010::2/64 R3(config-if)#no shutdown R3(config-if)#exit

#### Switch D1

D1(config)#hostname D1 D1(config)#ip routing D1(config)#ipv6 unicast-routing D1(config)#no ip domain lookup D1(config)#banner motd # D1, ENCOR Skills Assessment# D1(config)#line con 0 D1(config-line)#exec-timeout 0 0 D1(config-line)#logging synchronous D1(config-line)#exit D1(config)#vlan 100

D1(config-vlan)#name Management

D1(config-vlan)#exit

D1(config)#vlan 101

D1(config-vlan)#name UserGroupA

D1(config-vlan)#exit

D1(config)#vlan 102

D1(config-vlan)#name UserGroupB

D1(config-vlan)#exit

D1(config)#vlan 999

D1(config-vlan)#name NATIVE

D1(config-vlan)#exit

D1(config)#interface e1/2

D1(config-if)#no switchport

D1(config-if)#ip address 10.21.10.2 255.255.255.0

D1(config-if)#ipv6 address fe80::d1:1 link-local

D1(config-if)#ipv6 address 2001:db8:100:1010::2/64

D1(config-if)#no shutdown

D1(config-if)#exit

D1(config)#interface vlan 100

D1(config-if)#ip address 10.21.100.1 255.255.255.0

D1(config-if)#ipv6 address fe80::d1:2 link-local

D1(config-if)#ipv6 address 2001:db8:100:100::1/64

D1(config-if)#no shutdown

D1(config-if)#exit

D1(config)#interface vlan 101

D1(config-if)#ip address 10.21.101.1 255.255.255.0

D1(config-if)#ipv6 address fe80::d1:3 link-local

D1(config-if)#ipv6 address 2001:db8:100:101::1/64

D1(config-if)#no shutdown

D1(config-if)#exit

D1(config)#interface vlan 102

D1(config-if)#ip address 10.21.102.1 255.255.255.0

D1(config-if)#ipv6 address fe80::d1:4 link-local

D1(config-if)#ipv6 address 2001:db8:100:102::1/64

D1(config-if)#no shutdown

D1(config-if)#exit

D1(config)#ip dhcp excluded-address 10.21.101.1 10.21.101.109

D1(config)#ip dhcp excluded-address 10.21.101.141 10.21.101.254

D1(config)#ip dhcp excluded-address 10.21.102.1 10.21.102.109

D1(config)#ip dhcp excluded-address 10.21.102.141 10.21.102.254

D1(config)#ip dhcp pool VLAN-101

D1(dhcp-config)#network 10.21.101.0 255.255.255.0

D1(dhcp-config)#default-router 10.21.101.254 D1(dhcp-config)#exit D1(config)#ip dhcp pool VLAN-102 D1(dhcp-config)#network 10.21.102.0 255.255.255.0 D1(dhcp-config)#default-router 10.21.102.254 D1(dhcp-config)#exit D1(config)#interface range e0/0-3,e1/0-1,e1/3,e2/0-3,e3/0-3 D1(config-if-range)#shutdown D1(config-if-range)#exit

#### Switch D2

D2(config)#hostname D2 D2(config)#ip routing D2(config)#ipv6 unicast-routing D2(config)#no ip domain lookup D2(config)#banner motd # D2, ENCOR Skills Assessment# D2(config)#line con 0 D2(config-line)#exec-timeout 0 0 D2(config-line)#logging synchronous D2(config-line)#exit D2(config)#vlan 100 D2(config-vlan)#name Management D2(config-vlan)#exit D2(config)#vlan 101 D2(config-vlan)#name UserGroupA D2(config-vlan)#exit D2(config)#vlan 102 D2(config-vlan)#name UserGroupB D2(config-vlan)#exit D2(config)#vlan 999 D2(config-vlan)#name NATIVE D2(config-vlan)#exit D2(config)#interface e1/0 D2(config-if)#no switchport D2(config-if)#ip address 10.21.11.2 255.255.255.0 D2(config-if)#ipv6 address fe80::d1:1 link-local D2(config-if)#ipv6 address 2001:db8:100:1011::2/64 D2(config-if)#no shutdown D2(config-if)#exit D2(config)#interface vlan 100 D2(config-if)#ip address 10.21.100.2 255.255.255.0 D2(config-if)#ipv6 address fe80::d2:2 link-local

D2(config-if)#ipv6 address 2001:db8:100:100::2/64 D2(config-if)#no shutdown D2(config-if)#exit D2(config)#interface vlan 101 D2(config-if)#ip address 10.21.101.2 255.255.255.0 D2(config-if)#ipv6 address fe80::d2:3 link-local D2(config-if)#ipv6 address 2001:db8:100:101::2/64 D2(config-if)#no shutdown D2(config-if)#exit D2(config)#interface vlan 102 D2(config-if)#ip address 10.21.102.2 255.255.255.0 D2(config-if)#ipv6 address fe80::d2:4 link-local D2(config-if)#ipv6 address 2001:db8:100:102::2/64 D2(config-if)#no shutdown D2(config-if)#exit D2(config)#ip dhcp excluded-address 10.21.101.1 10.21.101.209 D2(config)#ip dhcp excluded-address 10.21.101.241 10.21.101.254 D2(config)#ip dhcp excluded-address 10.21.102.1 10.21.102.209 D2(config)#ip dhcp excluded-address 10.21.102.241 10.21.102.254 D2(config)#ip dhcp pool VLAN-101 D2(dhcp-config)#network 10.21.101.0 255.255.255.0 D2(dhcp-config)#default-router 10.21.101.254 D2(dhcp-config)#exit D2(config)#ip dhcp pool VLAN-102 D2(dhcp-config)#network 10.21.102.0 255.255.255.0 D2(dhcp-config)#default-router 10.21.102.254 D2(dhcp-config)#exit D2(config)#interface range e0/0-3,e1/1-3,e2/0-3,e3/0-3 D2(config-if-range)#shutdown D2(config-if-range)#exit

#### Switch A1

- A1(config)#hostname A1 A1(config)#no ip domain lookup A1(config)#banner motd # A1, ENCOR Skills Assessment# A1(config)#line con 0 A1(config-line)#exec-timeout 0 0 A1(config-line)#logging synchronous A1(config-line)#exit A1(config)#vlan 100 A1(config-vlan)#name Management
- A1(config-vlan)#exit

A1(config)#vlan 101 A1(config-vlan)#name UserGroupA A1(config-vlan)#exit A1(config)#vlan 102 A1(config-vlan)#name UserGroupB A1(config-vlan)#exit A1(config)#vlan 999 A1(config-vlan)#name NATIVE A1(config-vlan)#exit A1(config)#interface vlan 100 A1(config-if)#ip address 10.21.100.3 255.255.255.0 A1(config-if)#ipv6 address fe80::a1:1 link-local A1(config-if)#ipv6 address 2001:db8:100:100::3/64 A1(config-if)#no shutdown A1(config-if)#exit A1(config)#interface range e0/0,e0/3,e1/0,e2/1-3,e3/0-3 A1(config-if-range)#shutdown A1(config-if-range)#exit

 Grabe la configuración en todos los dispositivos. Se efectúan los siguientes comandos en cada switch y router para grabar la configuración realizada:

R1#copy run start

- Configure el direccionamiento de host de PC 1 y PC 4 como se muestra en la tabla de direccionamiento. Asigne una dirección de puerta de enlace predeterminada de 10.21.100.254, que será la dirección IP virtual de HSRP utilizada en la Parte 4.
  - Se utilizaron los siguientes comandos para configurar el direccionamiento de host del PC1:

PC1> ip 10.21.100.5/24 10.21.100.254 PC1> ip 2001:db8:100:100::5/64

Se usaron los comandos **show ip** y **show ipv6** para verificar el correcto direccionamiento.

Ilustración 2 Comando show ip PC1

| PC1> show i        | .p                                                             |
|--------------------|----------------------------------------------------------------|
| NAME               | : PC1[1]                                                       |
| IP/MASK<br>GATEWAY | : 10.21.100.5/24<br>: 10.21.100.254                            |
| DNS                |                                                                |
| MAC<br>LPORT       | : 00:50:79:66:68:00<br>: 20044                                 |
| RHOST:PORT         | : 127.0.0.1:20045                                              |
| мти                | : 1500                                                         |
| PC1>               | Activar Windows                                                |
|                    | Ve a Configuración para activar Windows.                       |
| solarwinds         | Solar-PuTTY free tool © 2019 SolarWinds Worldwide, LLC. All ri |
| <b>S</b>           | S0°C ∧ € Q (€ \$\mathcal{D}\$) ESP 6:45 p. m.<br>29/09/2022    |

Fuente. Autor

Ilustración 3 Comando show ipv6 PC1

| PC1> show ipv6                                                                                             |                                                                                                    |  |  |  |
|----------------------------------------------------------------------------------------------------|----------------------------------------------------------------------------------------------------|--|--|--|
| NAME<br>LINK-LOCAL SCOPE<br>GLOBAL SCOPE<br>DNS<br>ROUTER LINK-LAYER<br>MAC<br>LPORT<br>RHOST:PORT<br>MTU: | <pre>: PC1[1]<br/>: fe80::250:79ff:fe66:6800/64<br/>: 2001:db8:100:100::5/64<br/>:<br/>: ca:01:0a:a6:00:1e<br/>: 00:50:79:66:68:00<br/>: 20044<br/>: 127.0.0.1:20045<br/>: 1500</pre> |  |  |  |
| PC1> <mark>-</mark>                                                                                        | Activar Windows                                                                                                    |  |  |  |
| solarwınds 🗲   Solar-PuTTY free tool © 2019 SolarWinds Worldwide, LLC. All ri                              |                                                                                                    |  |  |  |
| <b>S</b> 🔕                                                                                                 | → 30°C へ き 逆 信 (1)) ESP 6:46 p. m.<br>29/09/2022                                                                                                    |  |  |  |
|                                                                                                    | Euopto Autor                                                                                                    |  |  |  |

Fuente. Autor

• Se utilizaron los siguientes comandos para configurar el direccionamiento de host del PC4:

PC4> ip 10.21.100.6/24 10.21.100.254 PC4> ip 2001:db8:100:100::6/64 Se usaron los comandos **show ip** y **show ipv6** para verificar el correcto direccionamiento.

| Ilustración 4 Comando show ip PC4                                      |                                                                                                    |  |  |
|------------------------------------------------------------------------|----------------------------------------------------------------------------------------------------|--|--|
| PC4> show :                                                            | ip                                                                                                    |  |  |
| NAME<br>IP/MASK<br>GATEWAY<br>DNS<br>MAC<br>LPORT<br>RHOST:PORT<br>MTU | : PC4[1]<br>: 10.21.100.6/24<br>: 10.21.100.254<br>:<br>: 00:50:79:66:68:03<br>: 20050<br>: 127.0.0.1:20051<br>: 1500 |  |  |
| PC4> 📘                                                                 | Activar Windows<br>Ve a Configuración para activar Windows.                                                           |  |  |
| solarwinds                                                             | Solar-PuTTY free tool © 2019 SolarWinds Worl                                                                          |  |  |
| $\overline{\mathbf{O}}$                                                | 🔴 30°C へ 📀 টি 爄 ⊄୬) ESP 6:51 p. m.<br>29/09/2022 🖣                                                                    |  |  |
|                                                                        | Fuente. Autor                                                                                                    |  |  |

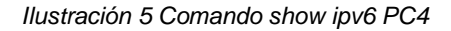

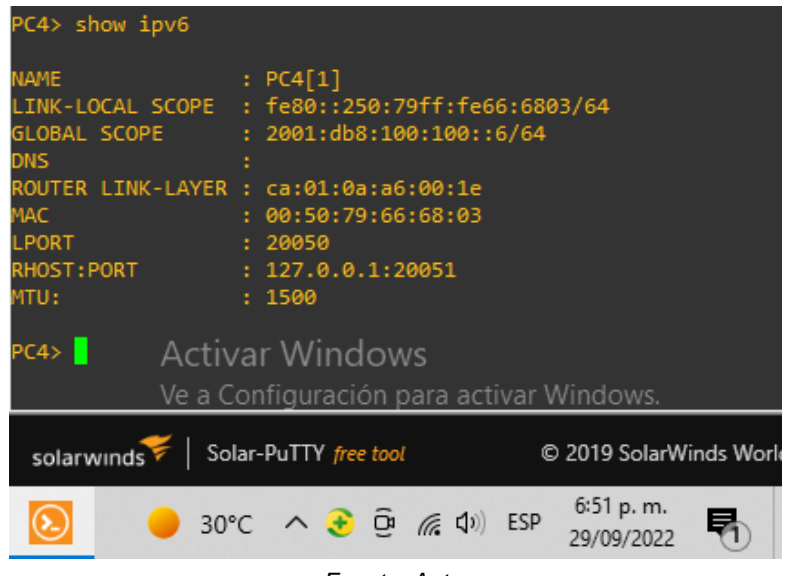

Fuente. Autor

## PARTE 2: CONFIGURAR LA RED DE CAPA 2 Y LA COMPATIBILIDAD CON EL HOST.

Completará la configuración de la red de Capa 2 y configurará el soporte de host básico. Al final de esta parte, todos los switches deberían poder comunicarse. PC2 y PC3 deben recibir direccionamiento de DHCP y SLAAC.

Complete las siguientes tareas:

### Tarea 2.1: Configure los ajustes básicos de cada dispositivo.

- Habilite los enlaces troncalizados IEEE 802.1Q entre:
  - D1 y D2: se implementaron los siguientes comandos.

Switch D1 D1(config)#interface range e2/0-3 D1(config-if-range)#switchport trunk encapsulation dot1q D1(config-if-range)#switchport mode trunk D1(config-if-range)#no shutdown D1(config-if-range)#exit

Switch D2 D2(config)#interface range e2/0-3 D2(config-if-range)#switchport trunk encapsulation dot1q D2(config-if-range)#switchport mode trunk D2(config-if-range)#no shutdown D2(config-if-range)#exit

## • D1 y A1

Switch D1 D1(config)#interface range e0/1-2 D1(config-if-range)#switchport trunk encapsulation dot1q D1(config-if-range)#switchport mode trunk D1(config-if-range)#no shutdown D1(config-if-range)#exit

Switch A1 A1(config)#interface range e0/1-2 A1(config-if-range)#switchport trunk encapsulation dot1q A1(config-if-range)#switchport mode trunk A1(config-if-range)#no shutdown A1(config-if-range)#exit

• D2 y A1

Switch D2 D2(config)#interface range e1/1-2 D2(config-if-range)#switchport trunk encapsulation dot1q D2(config-if-range)#switchport mode trunk D2(config-if-range)#no shutdown D2(config-if-range)#exit

Switch A1 A1(config)#interface range e1/1-2 A1(config-if-range)#switchport trunk encapsulation dot1q A1(config-if-range)#switchport mode trunk A1(config-if-range)#no shutdown A1(config-if-range)#exit

Se efectúa comprobación de las configuraciones realizadas mediane el comando **show interfaces trunk** en cada switch.

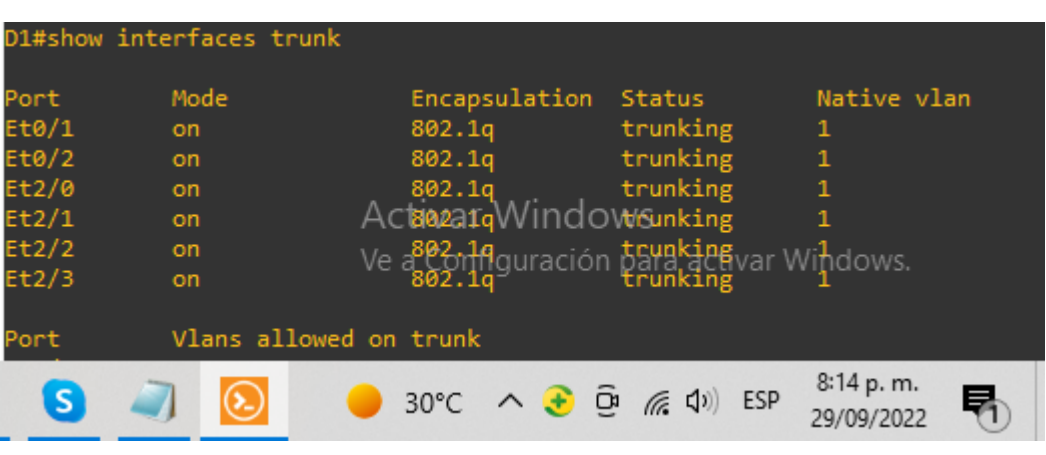

Ilustración 6 Comando show interfaces trunk D1

Fuente. Autor

| D2#show int                                                | erfaces trunk                      |                                                                                              |                                                                                 |                                                    |   |
|------------------------------------------------------------|------------------------------------|----------------------------------------------------------------------------------------------|---------------------------------------------------------------------------------|----------------------------------------------------|---|
| Port<br>Et1/1<br>Et1/2<br>Et2/0<br>Et2/1<br>Et2/2<br>Et2/3 | Mode<br>on<br>on<br>on<br>on<br>on | Encapsulation<br>802.1q<br>802.1q<br>802.1q<br>802.1q<br>802.1q<br>802.1g a Config<br>802.1q | Status<br>trunking<br>trunking<br>trunking<br>Atrunking<br>trunking<br>trunking | Native vlan<br>1<br>1<br>1<br>1<br>idivar Windows. |   |
| Port                                                       | Vlans allowed on                   | trunk                                                                                        |                                                                                 |                                                    |   |
|                                                            | 5 🥥 返                              | → 30°C ·                                                                                     | ^ 📀 ©ି <i>ଲ</i> ଏ                                                               | ») ESP 8:14 p. m.<br>29/09/2022                    | 1 |

Ilustración 7Comando show interfaces trunk D2

Fuente. Autor

Ilustración 8Comando show interfaces trunk A1

| A1#show into                             | erfaces trunk                                                                                                    |     |
|------------------------------------------|----------------------------------------------------------------------------------------------------|-----|
| Port<br>Et0/1<br>Et0/2<br>Et1/1<br>Et1/2 | Mode Encapsulation Status Native vla   on 802.1q trunking 1   on 802.1q trunking 1   on 4802.1q trunking 1   on 4802.1q trunking 1   on 4802.1q trunking 1   on V002.1q trunking 1   on V002.1q Winderwicksmactivar Windows.                                                                                                    | in  |
| Port                                     | Vlans allowed on trunk                                                                                                    |     |
| 8                                        | Zero Control Control | 2 6 |

Fuente. Autor

## Tarea 2.2: Configure VLAN 999 como VLAN nativa en todos los switches.

Se efectúa la configuración de la VLAN 999 como VLAN nativa mediante los siguientes comandos:

Switch A1 A1(config)#interface range e0/1-2,e1/1-2 A1(config-if-range)#)switchport trunk native vlan 999 A1(config-if-range)#exit

Switch D1 D1(config)#interface range e0/1-2,e2/0-3 D1(config-if-range)#switchport trunk native vlan 999 D1(config-if-range)#exit Switch D2 D2(config)#interface range e1/1-2,e2/0-3 D2(config-if-range)#switchport trunk native vlan 999 D2(config-if-range)#exit

Se comprueba la configuración mediante el comando show interfaces trunk:

| A1#show inte                             | erfaces trunk                |                                                                                                    |
|------------------------------------------|------------------------------|----------------------------------------------------------------------------------------------------|
| Port<br>Et0/1<br>Et0/2<br>Et1/1<br>Et1/2 | Mode<br>on<br>on<br>on<br>on | Encapsulation Status Native vlan<br>802.1q trunking 999<br>Azeixar Windowsking 999<br>Veachfiguración para activar Windows.<br>802.1q |
| Port                                     | Vlans allowed o              | on trunk                                                                                                    |
| 3                                        |                              | 🔴 30°C へ 📀 টি 🦟 Ф») ESP 8:28 p.m.<br>29/09/2022 🖣                                                                                     |

Ilustración 9 Verificación VLAN 999 como nativa A1

Fuente. Autor

Ilustración 10Verificación VLAN 999 como nativa D1

| D1#show inte | erfaces trunk |                               |                          |                          |
|--------------|---------------|-------------------------------|--------------------------|--------------------------|
| Port         | Mode          | Encapsulation                 | Status                   | Native vlan              |
| Et0/1        | on            | 802.1q                        | trunking                 | 999                      |
| Et0/2        | on            | 802.1q                        | trunking                 | 999                      |
| Et2/0        | on            | 802.1q                        | trunking                 | 999                      |
| Et2/1        | on            | Assizvar Wind                 | Ctrunking                | 999                      |
| Et2/2        | on            | Ve <sup>802</sup> Affiguració | trunking                 | Madows                   |
| Et2/3        | on            | 802.1q                        | trunking                 | 999                      |
|              |               |                               |                          |                          |
| Port         | Vlans allowed | on trunk                      |                          |                          |
| 9            | ا ا           | 🗕 30°C \land 📀                | Ĝa <i>(ii</i> , ⊄⊅)) ESP | 8:29 p. m.<br>29/09/2022 |

Fuente. Autor

| D2#show i                                                  | nterfaces tru                      | nk                                                                                                    |
|------------------------------------------------------------|------------------------------------|----------------------------------------------------------------------------------------------------|
| Port<br>Et1/1<br>Et1/2<br>Et2/0<br>Et2/1<br>Et2/2<br>Et2/3 | Mode<br>on<br>on<br>on<br>on<br>on | Encapsulation Status Native vlan<br>802.1q trunking 999<br>802.1q trunking 999<br>802.1q trunking 999<br>Assiver Winderwaking 999<br>Ve <sup>802</sup> Configuración para activar Vindows.<br>802.1q trunking 999 |
| Port                                                       | Vlans allo                         | wed on trunk                                                                                                    |
| 9                                                          |                                    | ————————————————————————————————————                                                                                                    |
|                                                            |                                    | Fuente. Autor                                                                                                    |

#### Ilustración 11 Verificación VLAN 999 como nativa D2

### Tarea 2.3: Habilite Rapid Spanning-Tree Protocol en todos los switches.

Para configurar RSTP, se implementó el siguiente comando:

Switch D1 D1(config)#spanning-tree mode rapid-pvst

Switch D2 D2(config)#spanning-tree mode rapid-pvst

Switch A1 A1(config)#spanning-tree mode rapid-pvst

Para comprobar la configuración se usó el comando **show run | include spanning-tree**:

Ilustración 12 Verificación RSTP D1

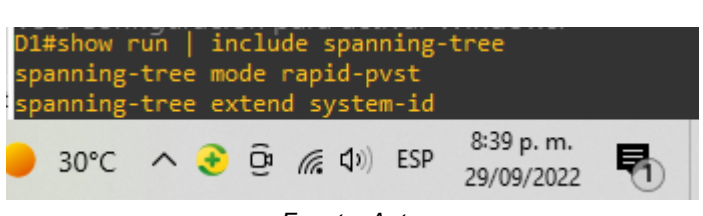

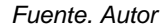

Ilustración 13 Verificación RSTP D2

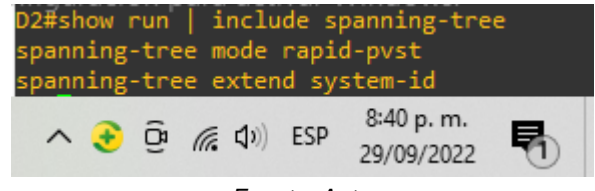

Fuente. Autor

Ilustración 14 Verificación RSTP A1

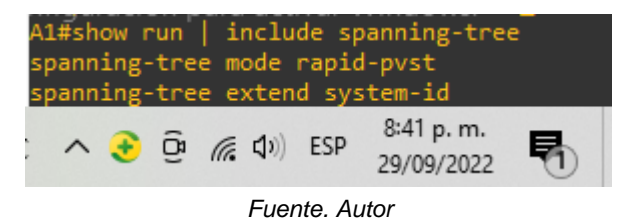

## Tarea 2.4: Configure D1 y D2 como raíz para las VLAN apropiadas con prioridades que se apoyen mutuamente en caso de falla del conmutador.

Teniendo en cuenta la información brindada en la topología se efectuó la configuración mediante los siguientes comandos:

Switch D1 D1(config)#spanning-tree vlan 101 root secondary D1(config)#spanning-tree vlan 100,102 root primary D1(config)#exit

Switch D2 D2(config)#spanning-tree vlan 101 root primary D2(config)#spanning-tree vlan 100,102 root secondary D2(config)#exit

Se comprueba la configuración mediante el comando **show run | include spanning-tree**:

Ilustración 15 Verificación ROOT BRIGE D1

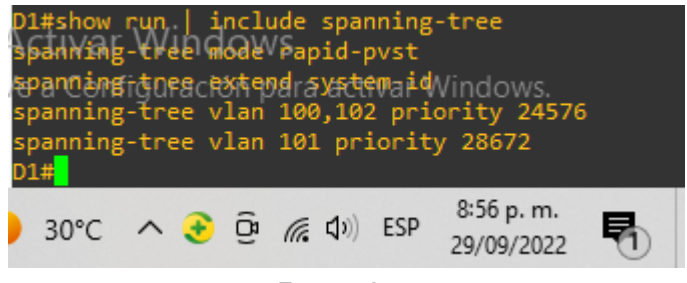

Fuente. Autor

Ilustración 16 Verificación ROOT BRIGE D2

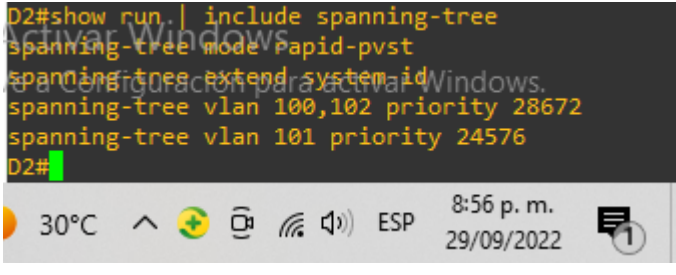

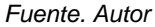

## Tarea 2.5: En todos los switches, cree LACP EtherChannels como se muestra en el diagrama de topología.

Use los siguientes números de canales:

• D1 a D2 – PortChannel 12

Switch D1 D1(config)#interface range e2/0-3 D1(config-if-range)#channel-group 12 mode active D1(config-if-range)#no shutdown D1(config-if-range)#exit

Switch D2 D2(config)#interface range e2/0-3 D2(config-if-range)#channel-group 12 mode active D2(config-if-range)#no shutdown D2(config-if-range)#exit

• D1 a A1 – PortChannel 1

Switch D1 D1(config)#interface range e0/1-2 D1(config-if-range)#channel-group 1 mode active D1(config-if-range)#no shutdown D1(config-if-range)#exit

Switch A1 A1(config)#interface range e0/1-2 A1(config-if-range)#channel-group 1 mode active A1(config-if-range)#no shutdown A1(config-if-range)#exit

• D2 a A1 – PortChannel 2

Switch D2 D2(config)#interface range e1/1-2 D2(config-if-range)#channel-group 2 mode active D2(config-if-range)#no shutdown D2(config-if-range)#exit

Switch A1 A1(config)#interface range e1/1-2 A1(config-if-range)#channel-group 2 mode active A1(config-if-range)#no shutdown A1(config-if-range)#exit

Se verifica la configuración mediante el uso del comando **show lacp x internal**, como se muestra a continuación:

| A1#show<br>Flags: | lacp 1 in<br>S - Devic<br>F - Devic<br>A - Devic | ternal<br>ce is reque<br>ce is reque<br>ce is in Ac | esting Slow LAC<br>esting Fast LAC<br>ctive mode | PDUs<br>PDUs<br>P - Dev: | ice is in | Passive mo  | de     |
|-------------------|--------------------------------------------------|-----------------------------------------------------|--------------------------------------------------|--------------------------|-----------|-------------|--------|
| Channel           | group 1                                          |                                                     |                                                  |                          |           |             |        |
|                   | 0                                                |                                                     | LACP port                                        | Admin                    | Oper      | Port        | Port   |
| Port              | Flags                                            | State                                               | Priority                                         | Kev                      | Kev       | Number      | State  |
| Et0/1             | SA                                               | bndl                                                | 32768                                            | 0x1                      | 0x1       | 0x2         | 0x3D   |
| Ft0/2             | SA                                               | bndl                                                | 32768                                            | 0x1                      | 0x1       | 0x3         | 0x3D   |
| A1#show           | lacp 2 in                                        | ternal                                              |                                                  |                          |           |             |        |
| Flags:            | S - Devic                                        | e is reque                                          | esting Slow LAC                                  | PDUs                     |           |             |        |
| 0                 | F - Devic                                        | e is reque                                          | esting Fast LAC                                  | PDUs                     |           |             |        |
|                   | A - Devic                                        | e is in Ad                                          | tive mode                                        | P - Dev:                 | ice is in | Passive mo  | de     |
|                   |                                                  |                                                     |                                                  |                          |           |             |        |
| Channel           | group 2                                          |                                                     |                                                  |                          |           |             |        |
|                   |                                                  |                                                     | LACP port                                        | Admin                    | 0per      | Port        | Port   |
| Port              | Flags                                            | State                                               | Priority                                         | Key                      | Key       | Number      | State  |
| Et1/1             | SA                                               | bndl                                                | 32768                                            | 0x2                      | 0x2       | 0x102       | 0x3D   |
| Et1/2             | SA                                               | bndl                                                | 32768                                            | 0x2                      | 0x2       | 0x103       | 0x3D   |
| A1#               |                                                  |                                                     | Activa                                           | r Windo                  | WS        |             |        |
|                   |                                                  |                                                     | Ve a Con                                         | nfiguración              | para act  | ivar Windov | NS.    |
|                   |                                                  |                                                     |                                                  |                          |           |             |        |
| solarw            | inds 🗧 🛛 Sa                                      | olar-PuTTY fr                                       | ee tool                                          |                          |           |             |        |
|                   |                                                  |                                                     |                                                  |                          |           |             |        |
|                   |                                                  |                                                     | C                                                | A                        | 5 6 10    | 7:59 p      | . m. 🗖 |
|                   |                                                  |                                                     | LIUVI                                            | ~ 🙂 L                    | 16 40)    | 1/10/2      | 022 8  |
| _                 |                                                  |                                                     | -<br>Fuente                                      | Autor                    |           |             |        |
|                   |                                                  |                                                     | ruente                                           | . AULOI.                 |           |             |        |

Ilustración 17 Verificación LACP Switch A1

Ilustración 18Verificación LACP Switch D2

| D2#show | lacp 2 in                                                  | nternal      |                     |                     |            |             |            |   |  |  |  |
|---------|------------------------------------------------------------|--------------|---------------------|---------------------|------------|-------------|------------|---|--|--|--|
| Flags:  | Flags: S - Device is requesting Slow LACPDUs               |              |                     |                     |            |             |            |   |  |  |  |
|         | F - Device is requesting Fast LACPDUs                      |              |                     |                     |            |             |            |   |  |  |  |
|         | A - Device is in Active mode P - Device is in Passive mode |              |                     |                     |            |             |            |   |  |  |  |
|         |                                                            |              |                     |                     |            |             |            |   |  |  |  |
| Channel | group 2                                                    |              |                     |                     |            |             |            |   |  |  |  |
|         |                                                            |              | LACP port           | Admin               | Oper       | Port        | Port       |   |  |  |  |
| Port    | Flags                                                      | State        | Priority            | Кеу                 | Кеу        | Number      | State      |   |  |  |  |
| Et1/1   | SA                                                         | bndl         | 32768               | 0x2                 | 0x2        | 0x102       | 0x3D       |   |  |  |  |
| Et1/2   | SA                                                         | bndl         | 32768               | 0x2                 | 0x2        | 0x103       | 0x3D       |   |  |  |  |
| D2#show | lacp 12 :                                                  | internal     |                     |                     |            |             |            |   |  |  |  |
| Flags:  | S - Devi                                                   | ce is requ   | esting Slow LA      | CPDUs               |            |             |            |   |  |  |  |
|         | F - Devi                                                   | ce is requ   | esting Fast LA      | CPDUs               |            |             |            |   |  |  |  |
|         | A - Devi                                                   | ce is in A   | ctive mode          | P - Dev             | vice is ir | n Passive i | mode       |   |  |  |  |
|         |                                                            |              |                     |                     |            |             |            |   |  |  |  |
| Channel | group 12                                                   |              |                     |                     |            |             |            |   |  |  |  |
|         |                                                            |              | LACP port           | Admin               | Oper       | Port        | Port       |   |  |  |  |
| Port    | Flags                                                      | State        | Priority            | Кеу                 | Кеу        | Number      | State      |   |  |  |  |
| Et2/0   | SA                                                         | bndl         | 32768               | 0xC                 | 0xC        | 0x201       | 0x3D       |   |  |  |  |
| Et2/1   | SA                                                         | bndl         | 32768               | 0xC                 | 0xC        | 0x202       | 0x3D       |   |  |  |  |
| Et2/2   | SA                                                         | bndl         | 32768               | 0xC                 | 0xC        | 0x203       | 0x3D       |   |  |  |  |
| Et2/3   | SA                                                         | bndl         | <sup>32768</sup> Ac | tiv <b>%a</b> ⊊ Wiı | ndetws     | 0x204       | 0x3D       |   |  |  |  |
| D2#     |                                                            |              |                     |                     |            |             |            |   |  |  |  |
|         |                                                            |              | vea                 | a Configura         | ación para | a activar w | nnaows.    |   |  |  |  |
|         |                                                            |              |                     |                     | _          |             |            |   |  |  |  |
| solarw  | inds 🖗 🛛 S                                                 | olar-PuTTY 🎁 | ree tool            |                     |            |             |            | © |  |  |  |
|         |                                                            |              | - 0                 |                     |            |             | 8:00 p. m. |   |  |  |  |
| 35      | w 🥥                                                        |              | 📉 ( LI              | uvi ^               | 🐮 🕑 🕼      | (J)) ESP    | 1/10/2022  | 8 |  |  |  |
|         |                                                            |              |                     |                     |            |             |            |   |  |  |  |

Fuente. Autor.

| D1#show<br>Flags: | lacp 1 in<br>S - Devic<br>F - Devic<br>A - Devic | ternal<br>e is reque<br>e is reque<br>e is in Ac | sting Slow LAC<br>sting Fast LAC<br>tive mode | PDUs<br>PDUs<br>P - Devi | ce is in       | Passive mod           | e               |
|-------------------|--------------------------------------------------|--------------------------------------------------|-----------------------------------------------|--------------------------|----------------|-----------------------|-----------------|
| Channel           | group 1                                          |                                                  |                                               |                          |                |                       |                 |
| channer           | Broab 1                                          |                                                  | LACP port                                     | Admin                    | Oper           | Port                  | Port            |
| Port              | Flags                                            | State                                            | Priority                                      | Kev                      | Kev            | Number                | State           |
| Et0/1             | SA                                               | bndl                                             | 32768                                         | 0x1                      | 0x1            | 0x2                   | 0x3D            |
| Et0/2             | SA                                               | bndl                                             | 32768                                         | 0x1                      | 0x1            | 0x3                   | 0x3D            |
| D1#show           | lacp 12 i                                        | nternal                                          |                                               |                          |                |                       |                 |
| Flags:            | S - Devic                                        | e is reque                                       | sting Slow LAC                                | PDUs                     |                |                       |                 |
|                   | F - Devic                                        | e is reque                                       | sting Fast LAC                                | PDUs                     |                |                       |                 |
|                   | A - Devic                                        | e is in Ac                                       | tive mode                                     | P - Devi                 | ce is in       | Passive mod           |                 |
|                   |                                                  |                                                  |                                               |                          |                |                       |                 |
| Channel           | group 12                                         |                                                  |                                               |                          |                |                       |                 |
|                   | - •                                              |                                                  | LACP port                                     | Admin                    | Oper           | Port                  | Port            |
| Port              | Flags                                            | State                                            | Priority                                      | Кеу                      | Key            | Number                | State           |
| Et2/0             | SA                                               | bndl                                             | 32768                                         | 0xC                      | 0xC            | 0x201                 | 0x3D            |
| Et2/1             | SA                                               | bndl                                             | 32768                                         | 0xC                      | 0xC            | 0x202                 | 0x3D            |
| Et2/2             | SA                                               | bndl                                             | 32768                                         | 0xC                      | ØxC            | 0x203                 | 0x3D            |
| Et2/3             | SA                                               | bndl                                             | <sup>32768</sup> Activ                        | /ar Wind                 | lows           | 0x204                 | 0x3D            |
| DT#               |                                                  |                                                  |                                               | onfiguraçi               | án nara .      | a etiyor Windy        |                 |
|                   |                                                  |                                                  | veau                                          | oniiguraci               | on para a      | activar windo         | ows.            |
| solarw            | ınds ♥   Sc                                      | olar-PuTTY fre                                   | e tool                                        |                          |                |                       |                 |
| 8                 |                                                  |                                                  | 📔 🧯 Lluvi                                     | ^ 📀                      | ê <i>(</i> , ( | (1)) ESP 8:00<br>1/10 | p. m.<br>)/2022 |
|                   |                                                  |                                                  | Fuent                                         | e. Autor.                |                |                       |                 |

Ilustración 19Verificación LACP Switch D1

Tarea 2.6: En todos los conmutadores, configure los puertos de acceso de host que se conectan a PC1, PC2, PC3 y PC4.

Configure los puertos de acceso con la configuración de VLAN adecuada, como se muestra en el diagrama de topología.

Los puertos de host deben pasar inmediatamente al estado de forwarding.

Se efectuaron los siguientes comandos en cada uno de los switch:

Switch D1 D1(config)#interface e0/0 D1(config-if)#switchport mode access D1(config-if)#switchport access vlan 100 D1(config-if)#spanning-tree portfast D1(config-if)#no shutdown D1(config-if)#exit

Switch D2 D2(config)#interface e0/0 D2(config-if)#switchport mode access D2(config-if)#switchport access vlan 102 D2(config-if)#spanning-tree portfast D2(config-if)#no shutdown D2(config-if)#exit

Switch A1 A1(config)#interface e1/3 A1(config-if)#switchport mode access A1(config-if)#switchport access vlan 101 A1(config-if)#spanning-tree portfast A1(config-if)#no shutdown A1(config-if)#exit A1(config-if)#interface e2/0 A1(config-if)#switchport mode access A1(config-if)#switchport access vlan 100 A1(config-if)#spanning-tree portfast A1(config-if)#no shutdown A1(config-if)#no shutdown A1(config-if)#exit

#### Tarea 2.7: Verifique los servicios IPv4 DHCP.

PC2

C2> ip dhcp DDORA IP 10.21.102.110/24 GW 10.21.102.254 PC2> show ip AMF : PC2[1] : 10.21.102.110/24 P/MASK : 10.21.102.254 ATEWAY NS HCP SERVER : 10.21.102.1 AE45E/ar 86966666690/43200/75600 : 00:50;79:66:68:01 /e a Configueación para activar Windows. HCP AEASEvar : 127.0.0.1:20047 HOST:PORT : 1500 ITU 8:47 p. m. Lluvi... 🔨 🔁 🌈 🕼 UN) ESP 58 1/10/2022

Ilustración 20 DHCP PC2

Fuente. Autor.

• PC3

Ilustración 21 DHCP PC3

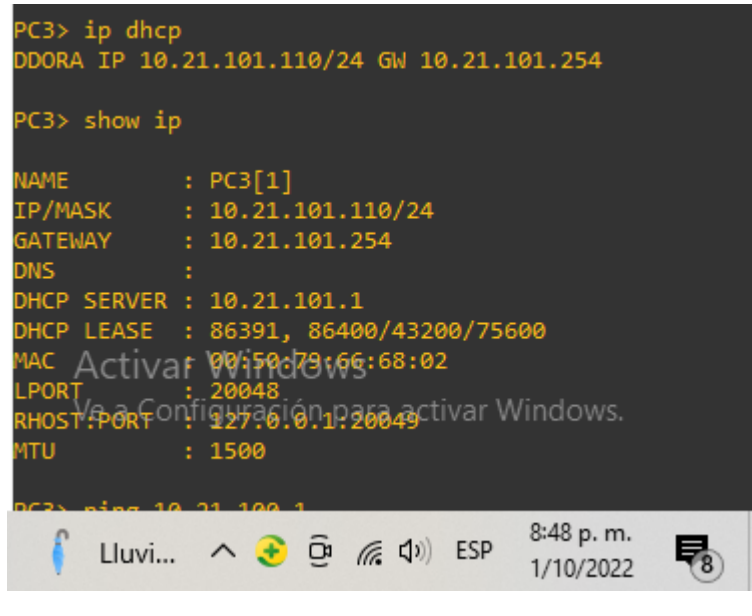

Fuente. Autor.

## Tarea 2.8: Verifique conectividad local LAN.

- PC1 debe realizar ping a:
  - D1: 10.21.100.1
  - D2: 10.21.100.2
  - PC4: 10.21.100.6

Ilustración 22 Conectividad LAN PC1

| PC1> ping 10.21.100.1                                      |
|------------------------------------------------------------|
|                                                            |
| 84 bytes from 10.21.100.1 icmp_seq=1 ttl=255 time=1.428 ms |
| 84 bytes from 10.21.100.1 icmp_seq=2 ttl=255 time=1.046 ms |
| 84 bytes from 10.21.100.1 icmp_seq=3 ttl=255 time=2.123 ms |
| 84 bytes from 10.21.100.1 icmp_seq=4 ttl=255 time=1.601 ms |
| 84 bytes from 10.21.100.1 icmp_seq=5 ttl=255 time=1.386 ms |
|                                                            |
| PC1> ping 10.21.100.2                                      |
|                                                            |
| 84 bytes from 10.21.100.2 icmp_seq=1 ttl=255 time=1.583 ms |
| 84 bytes from 10.21.100.2 icmp_seq=2 ttl=255 time=3.228 ms |
| 84 bytes from 10.21.100.2 icmp_seq=3 ttl=255 time=2.377 ms |
| 84 bytes from 10.21.100.2 icmp_seq=4 ttl=255 time=1.584 ms |
| 84 bytes from 10.21.100.2 icmp_seq=5 ttl=255 time=2.175 ms |
|                                                            |
| PC1> ping 10.21.100.6                                      |
|                                                            |
| 84 bytes from 10.21.100.6 icmp seq=1 ttl=64 time=2.312 ms  |
| 84 bytes from 10.2⊈(100.0 icmb sep=2 ttl=64 time=3.616 ms  |
| 84 bytes from 10.21,100.6 icmp seg=3 ttl=64 time=3.088 ms  |
| 84 bytes from 10.21.100.6 icmp seg=4 ttl=64 time=2.312 ms  |
| 84 bytes from 10.21.100.6 icmp seg=5 ttl=64 time=5.326 ms  |
|                                                            |
|                                                            |
| C Unvi ∧ A G (⊂ ft)) FSP 8:52 p.m.                         |
|                                                            |
|                                                            |

Fuente. Autor.

- PC2 debe realizar ping a:
  - D1: 10.21.102.1
  - D2: 10.21.102.2

Ilustración 23 Conectividad LAN PC2

| PC2> ping 10.21.102.1                                                                                                    |   |
|----------------------------------------------------------------------------------------------------|---|
| 84 bytes from 10.21.102.1 icmp_seq=1 ttl=255 time=4.939 ms<br>84 bytes from 10.21.102.1 icmp_seq=2 ttl=255 time=3.194 ms<br>84 bytes from 10.21.102.1 icmp_seq=3 ttl=255 time=2.098 ms<br>84 bytes from 10.21.102.1 icmp_seq=4 ttl=255 time=2.339 ms<br>84 bytes from 10.21.102.1 icmp_seq=5 ttl=255 time=1.589 ms |   |
| PC2> ping 10.21.102.2                                                                                                    |   |
| 84 bytes from 10.21.102.2 icmp_seq=1 ttl=255 time=0.884 ms<br>84 bytes from 10.24.102.2 icmp_seq=2 ttl=255 time=1.713 ms<br>84 bytes from 10.21.102.2 icmp_seq=3 ttl=255 time=1.473 ms<br>84 bytes from 10.21.102.2 icmp_seq=4 ttl=255 time=1.357 ms<br>84 bytes from 10.21.102.2 icmp_seq=5 ttl=255 time=0.492 ms |   |
| 【 Lluvi へ ④ Θ 値 値 句》 ESP 8:52 p. m.<br>1/10/2022 ■                                                                                                    | 8 |

Fuente. Autor.

- PC3 debe realizar ping a:
  - D1: 10.21.101.1
  - D2: 10.21.101.2

```
Ilustración 24 Conectividad LAN PC3
```

| PC:                        | 3> piną                                   | g 10.2                               | 21.10                                | 1.1                                                            |                                      |                                                |                          |                                      |                              |                                                |                            |   |
|----------------------------|-------------------------------------------|--------------------------------------|--------------------------------------|----------------------------------------------------------------|--------------------------------------|------------------------------------------------|--------------------------|--------------------------------------|------------------------------|------------------------------------------------|----------------------------|---|
| 84<br>84<br>84<br>84       | bytes<br>bytes<br>bytes<br>bytes          | from<br>from<br>from<br>from         | 10.2<br>10.2<br>10.2<br>10.2         | 1.101.1<br>1.101.1<br>1.101.1<br>1.101.1<br>1.101.1            | icmp<br>icmp<br>icmp<br>icmp         | _seq=1<br>_seq=2<br>_seq=3<br>_seq=4           | ttl<br>ttl<br>ttl<br>ttl | =255<br>=255<br>=255<br>=255         | time<br>time<br>time<br>time | =4.441<br>=3.246<br>=4.020<br>=3.703           | ms<br>ms<br>ms<br>ms       |   |
| o4<br>PC3                  | bytes<br>8> ping                          | g 10.2                               | 21.10                                | 1.2                                                            | TCUID                                | _seq=s                                         | UU1:                     | =200                                 | CIME                         | =3.710                                         | ms                         |   |
| 84<br>84<br>84<br>84<br>84 | bytes<br>bytes<br>bytes<br>bytes<br>bytes | from<br>from<br>from<br>from<br>from | 10.2<br>10.2<br>10.2<br>10.2<br>10.2 | 1.101.2<br>A.101.2<br>1.101.2<br>1.101.2<br>1.101.2<br>1.101.2 | icmp<br>icmp<br>icmp<br>icmp<br>icmp | _seq=1<br>[360=2<br>_seq=3<br>_seq=4<br>_seq=5 | ttl<br>ttl<br>ttl<br>ttl | =255<br>=255<br>=255<br>=255<br>=255 | time<br>time<br>time<br>time | =1.766<br>=2.538<br>=3.260<br>=1.525<br>=2.096 | ms<br>ms<br>ms<br>ms<br>ms |   |
|                            |                                           |                                      | ſ                                    | Lluvi                                                          | ^                                    | 📀 Ĝ                                            | (i.                      | <b>(</b> 1)                          | ESP                          | 8:53 p.<br>1/10/20                             | m.<br>)22                  | 8 |

Fuente. Autor.

- PC4 debe realizar ping a:
  - D1: 10.21.100.1
  - D2: 10.21.100.2
  - PC1: 10.21.100.5

Ilustración 25 Conectividad LAN PC4

| PC₄ | 4> pinį | g 10.2 | 21.100 | ).1    |       |         |                   |        |                    |           |   |
|-----|---------|--------|--------|--------|-------|---------|-------------------|--------|--------------------|-----------|---|
| 84  | bytes   | from   | 10.21  | .100.1 | icmp_ | _seq=1  | ttl=255           | time:  | =1.188             | ms        |   |
| 84  | bytes   | from   | 10.21  | .100.1 | icmp  | seq=2   | ttl=255           | time:  | =2.909             | ms        |   |
| 84  | bytes   | from   | 10.21  | .100.1 | icmp_ | _seq=3  | ttl=255           | time   | =2.445             | ms        |   |
| 84  | bytes   | from   | 10.21  | .100.1 | icmp_ | _seq=4  | ttl=255           | time   | =1.672             | ms        |   |
| 84  | bytes   | from   | 10.21  | .100.1 | icmp_ | _seq=5  | ttl=255           | time   | =2.168             | ms        |   |
| PC4 | 4> piną | g 10.2 | 21.100 | ).2    |       |         |                   |        |                    |           |   |
| 84  | bytes   | from   | 10.21  | .100.2 | icmp_ | _seq=1  | ttl=255           | time   | =6.165             | ms        |   |
| 84  | bytes   | from   | 10.21  | .100.2 | icmp_ | _seq=2  | ttl=255           | time   | =4.484             | ms        |   |
| 84  | bytes   | from   | 10.21  | .100.2 | icmp_ | _seq=3  | ttl=255           | time   | =3.425             | ms        |   |
| 84  | bytes   | from   | 10.21  | .100.2 | icmp_ | _seq=4  | ttl=255           | time   | =7.382             | ms        |   |
| 84  | bytes   | from   | 10.21  | .100.2 | icmp_ | _seq=5  | ttl=255           | time:  | =3.156             | ms        |   |
| PC4 | 4> piną | g 10.2 | 21.100 | ).5    |       |         |                   |        |                    |           |   |
| 84  | bytes   | from   | 10.21  | .100.5 | icmp_ | _seq=1  | ttl=64 ·          | time=2 | 2.047 m            | ns        |   |
| 84  | bytes   | from   | 10.21  | .100.5 | icmp_ | _seq≘2/ | ttl=64            | time=4 | 4.025 m            | ns        |   |
| 84  | bytes   | from   | 10.21  | .100.5 | icmp_ | _seq=3  | ttl=64            | time=  | 3 <b>.4</b> 63 m   | ns        |   |
| 84  | bytes   | from   | 10.21  | .100.5 | icmp_ | _seq=4  | ttl=64 ·          | time=: | 1.715 🛛            | ns        |   |
| 84  | bytes   | from   | 10.21  | .100.5 | icmp_ | _seq=5  | ttl=64 ·          | time=2 | 2.004 r            | ns        |   |
|     |         |        | ſ      | Lluvi  | ^     | 📀 😳     | <i>(</i> (; \$1)) | ESP    | 8:53 p.<br>1/10/20 | m.<br>)22 | 8 |

Fuente. Autor.

## PARTE 3: CONFIGURAR LOS PROTOCOLOS DE ENRUTAMIENTO.

# Tarea 3.1: En la red "Company Network", configure signle-area OSPFv2 en el área 0.

Use el proceso OSPF Process ID 4 y asigne las siguientes routes-IDs:

• R1: 0.0.4.1, se usaron los siguientes comandos:

R1(config)#router OSPF 4 R1(config-router)#router-id 0.0.4.1

• R3: 0.0.4.3, se usaron los siguientes comandos:

R3(config)#router OSPF 4 R1(config-router)#router-id 0.0.4.3

• D1: 0.0.4.131, se usaron los siguientes comandos:

D1(config)#router OSPF 4 D1(config-router)#router-id 0.0.4.131

• D2: 0.0.4.132, se usaron los siguientes comandos:

D2(config)#router OSPF 4 D2(config-router)#router-id 0.0.4.132

En R1, R3, D1 y D2 anuncie todas las redes y VLANs directamente conectadas en el área 0

- En R1 no anuncie la red que conecta R1 R2.
- En R1, propagar una ruta por defecto. Tenga en cuenta que BGP proporcionará la ruta predeterminada.
- Se implementaron los siguientes comandos en cada elemento:
  - R1:

R1(config-router)#network 10.21.13.0 0.0.0.255 area 0 R1(config-router)#network 10.21.10.0 0.0.0.255 area 0 R1(config-router)#default-information originate

• R3:

R3(config-router)#network 10.21.11.0 0.0.0.255 area 0

R3(config-router)#network 10.21.13.0 0.0.0.255 area 0

o D1:

D1(config-router)#network 10.21.100.0 0.0.0.255 area 0 D1(config-router)#network 10.21.101.0 0.0.0.255 area 0 D1(config-router)#network 10.21.102.0 0.0.0.255 area 0 D1(config-router)#network 10.21.10.0 0.0.0.255 area 0

o D2:

D2(config-router)#network 10.21.100.0 0.0.0.255 area 0 D2(config-router)#network 10.21.101.0 0.0.0.255 area 0 D2(config-router)#network 10.21.102.0 0.0.0.255 area 0 D2(config-router)#network 10.21.11.0 0.0.0.255 area 0

Deshabilite las notificaciones OSPFv2 en:

- D1: todas las interfaces excepto E1/2 D1(config-router)#passive-interface default D1(config-router)#no passive-interface e1/2
- D2: todas las interfaces excepto E1/0 D2(config-router)#passive-interface default D2(config-router)#no passive-interface e1/0

# Tarea 3.2: En la red "Company Network", configure single-area OSPFv3 en el área 0.

Use OSPF Process ID 6 y asigne los siguientes router-IDs:

- R1: 0.0.6.1, se usaron los siguientes comandos: R1(config)#ipv6 router ospf 6 R1(config-rtr)#router-id 0.0.6.1
- R3: 0.0.6.3, se usaron los siguientes comandos: R3(config)#ipv6 router ospf 6 R3(config-rtr)#router-id 0.0.6.3
- D1: 0.0.6.131, se usaron los siguientes comandos: D1(config)#ipv6 router ospf 6 D1(config-rtr)#router-id 0.0.6.131
- D2: 0.0.6.132, se usaron los siguientes comandos: D2(config)#ipv6 router ospf 6 D2(config-rtr)#router-id 0.0.6.132

En R1, R3, D1 y D2, anuncie todas las redes y VLANs directamente conectadas en el área 0.

- En R1, no anuncie la red que conecta R1 R2.
- En R1, propagar una ruta por defecto. Tenga en cuenta que BGP proporcionará la ruta predeterminada.
- Se implementaron los siguientes comandos

• **R1**:

R1(config-rtr)#default-information originate R1(config-rtr)#exit R1(config)#int e1/1 R1(config-if)#ipv6 ospf 6 area 0 R1(config-if)#exit R1(config)#int e1/2 R1(config-if)#ipv6 ospf 6 area 0

• **R3**:

R3(config)#int e1/1 R3(config-if)#ipv6 ospf 6 area 0 R3(config-if)#exit R3(config)#int e1/0 R3(config-if)#ipv6 ospf 6 area 0 R3(config-if)#exit

o D1:

- D1(config)#int e1/2 D1(config-if)#ipv6 ospf 6 area 0 D1(config-if)#exit D1(config)#int vlan 100 D1(config-if)#ipv6 ospf 6 area 0 D1(config)#int vlan 101 D1(config)#int vlan 101 D1(config-if)#ipv6 ospf 6 area 0 D1(config)#int vlan 102 D1(config)#int vlan 102 D1(config-if)#ipv6 ospf 6 area 0 D1(config-if)#ipv6 ospf 6 area 0 D1(config-if)#ipv6 ospf 6 area 0
- o D2:

D2(config)#int e1/0 D2(config-if)#ipv6 ospf 6 area 0 D2(config-if)#exit D2(config)#int vlan 100 D2(config-if)#ipv6 ospf 6 area 0 D2(config-if)#exit D2(config)#int vlan 101 D2(config-if)#ipv6 ospf 6 area 0 D2(config-if)#exit D2(config-if)#exit D2(config)#int vlan 102 D2(config)#ipv6 ospf 6 area 0 D2(config-if)#exit

Deshabilite las notificaciones de OSPFv3 en:

- D1: todas las interfaces excepto E1/2 D1(config)#ipv6 router ospf 6 D1(config-rtr)#passive-interface default D1(config-rtr)#no passive-interface e1/2
- D2: todas las interfaces excepto E1/0 D2(config)#ipv6 router ospf 6 D2(config-rtr)#passive-interface default D2(config-rtr)#no passive-interface e1/0

## Tarea 3.3: En R2 in la red "ISP Network", configure MP-BGP.

Configure dos rutas estaticas por defecto a través de la interface Loopback 0:

- Ruta estática por defecto en IPv4. R2(config)#ip route 0.0.0.0 0.0.0.0 loopback 0
- Ruta estática por defecto en IPv6. R2(config)#ipv6 route ::/0 loopback 0

Configure R2 en BGP ASN 500 y use router-id 2.2.2.2. R2(config)#router bgp 500 R2(config-router)#bgp router-id 2.2.2.2

Configure y habilite la realación de vecinos en IPv4 e IPv6 con R1 en ASN 300. R2(config-router)#neighbor 209.165.200.225 remote-as 300 R2(config-router)#neighbor 2001:db8:200::1 remote-as 300

En IPv4 address family, notifique:

• The Loopback 0 IPv4 network (/32).

• The default route (0.0.0/0).

R2(config-router)#address-family ipv4 R2(config-router-af)#network 2.2.2.2 mask 255.255.255.255 R2(config-router-af)#network 0.0.00 R2(config-router-af)#exit-address-family

En IPv6 address family, notifique:

- The Loopback 0 IPv4 network (/128).
- The default route (::/0).

R2(config-router)#address-family ipv6 R2(config-router-af)#network 2001:db8:2222::/128 R2(config-router-af)#network ::/0 R2(config-router-af)#exit-address-family

## Tarea 3.4: En R1 en la red "ISP Network", configure MP-BGP.

Configure dos rutas estáticas sumarizadas a la interface Null 0:

- Una ruta IPv4 sumarizada en 10.21.0.0/16. R1(config)#ip route 10.21.0.0 255.255.0.0 null0
- Una ruta IPv6 sumarizada en 2001:db8:100::/48. R1(config)#ipv6 route 2001:db8:100::/48 null0

Configure R1 en BGP ASN 300 y use el router-id 1.1.1.1. R1(config)#router bgp 300 R1(config-router)#bgp router-id 1.1.1.1

Configure una relación de vecino IPv4 e IPv6 con R2 en ASN 500. R1(config-router)#neighbor 209.165.200.226 remote-as 500 R1(config-router)#neighbor 2001:db8:200::2 remote-as 500

En IPv4 address family:

- Disable the IPv6 neighbor relationship.
- Enable the IPv4 neighbor relationship.
- Advertise the 10.21.0.0/16 network.

R1(config-router)#address-family ipv4 unicast R1(config-router-af)#neighbor 209.165.200.226 activate R1(config-router-af)#no neighbor 2001:db8:200::2 activate R1(config-router-af)#network 10.21.0.0 mask 255.255.0.0 R1(config-router-af)#exit-address-family

En IPv6 address family:

- Disable the IPv4 neighbor relationship.
- Enable the IPv6 neighbor relationship.
- Advertise the 2001:db8:100::/48 network.
  - R1(config-router)#address-family ipv6 unicast
  - R1(config-router-af)#neighbor 2001:db8:200::2 activate
  - R1(config-router-af)#no neighbor 209.165.200.226 activate
  - R1(config-router-af)#network 2001:db8:100::/48
  - R1(config-router-af)#exit-address-family

Verificación de correcta configuración del OSPF mediante el uso del comando **show ip ospf neighbor.** 

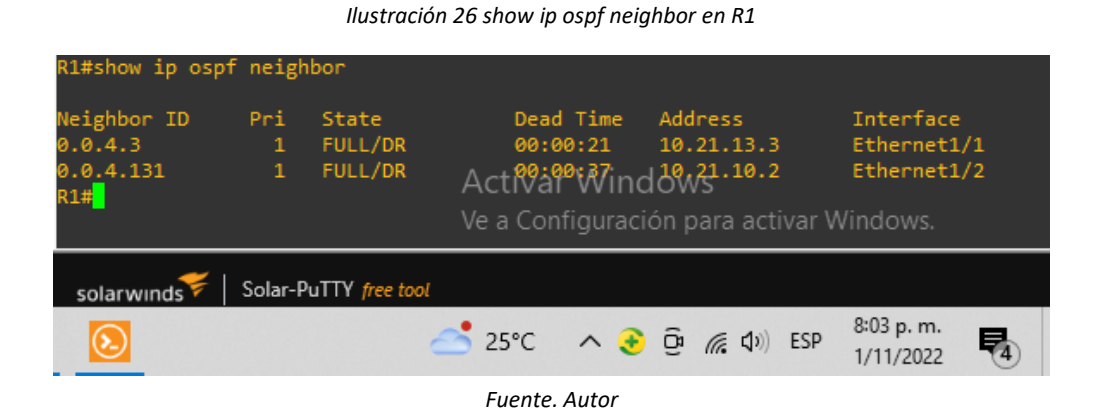

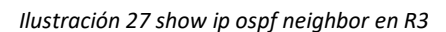

| R3#show ip osp                             | f neigh       | bor                          |                                     |                                  |                                     |                                        |       |                                                 |               |
|--------------------------------------------|---------------|------------------------------|-------------------------------------|----------------------------------|-------------------------------------|----------------------------------------|-------|-------------------------------------------------|---------------|
| Neighbor ID<br>0.0.4.1<br>0.0.4.132<br>R3# | Pri<br>1<br>1 | State<br>FULL/BDR<br>FULL/DR | Dead<br>00:0<br>Actival<br>Ve a Con | Time<br>0:35<br>Winc<br>figuraci | Addr<br>10.2<br>100<br>000<br>01 pa | ress<br>21.13.1<br>21.11.2<br>ara acti | var V | Interface<br>Ethernet1<br>Ethernet1<br>Vindows. | :<br>/1<br>/0 |
| solarwinds                                 | Solar-P       | uTTY free tool               |                                     |                                  |                                     |                                        |       |                                                 |               |
|                                            |               |                              | <b>≤</b> 25°C                       | ^ 📀                              | ĝ                                   | <i>(</i> [, ])                         | ESP   | 8:04 p. m.<br>1/11/2022                         | <b>P</b> 4    |

Fuente. Autor

#### Ilustración 28 show ip ospf neighbor en D1

| D1#show                 | ip ospf | neigh    | bor               |               |              |         |                |                            |      |
|-------------------------|---------|----------|-------------------|---------------|--------------|---------|----------------|----------------------------|------|
| Neighbor<br>0.0.4.1     | ID      | Pri<br>1 | State<br>FULL/BDR | Dead          | Time<br>0:30 | Addres  | s<br>10.1      | Interface<br>Ethernet1     | /2   |
| D1#                     |         |          |                   | Activat       | ~wind        | IOWS 1  |                | w Windows                  | ., - |
|                         |         |          |                   | ve a Con      | nguracio     | on para | activa         | ar windows.                |      |
| solarwır                | nds 두   | Solar-Pu | ITTY free tool    |               |              |         |                |                            |      |
| $\overline{\mathbf{S}}$ |         |          | 6                 | <b>≤</b> 25°C | ^ 📀          | (j.     | <b>⊈</b> ⊅) Es | SP 8:05 p. m.<br>1/11/2022 | 4    |
|                         |         |          |                   | Fuente.       | Autor        |         |                |                            |      |
|                         |         |          |                   |               |              |         |                |                            |      |
|                         |         |          | llustración       | 29 show ip    | ospf neig    | hbor en | D2             |                            |      |
| D2#show i               | p ospf  | neighb   | юг                |               |              |         |                |                            |      |
| Neighbor                | ID      | Pri      | State             | Dead          | Time         | Addres  |                | Interfac                   | e    |
| 0.0.4.3<br>D2#          |         | 1        | FULL/BDR          | Activar       | • Wind       | 10,21.  | 11.1           | Ethernet:                  | 1/0  |
|                         |         |          |                   | Ve a Cont     | figuracio    | ón para | activa         | ar Windows.                |      |
| solarwin                | ds₩     | Solar-Pu | TTY free tool     |               |              |         |                |                            |      |
| $\overline{\mathbf{S}}$ |         |          | 6                 | 5 25°C        | ^ 📀          | ê //    | <b>⊈</b> 3)) E | SP 8:05 p. m.<br>1/11/2022 | 4    |

Fuente. Autor

• Se puede evidenciar en cada show la adyacencia que tiene cada switch con los router mediante el uso del OSPF, no hay adyacencia entre los dos switches D1 y D2 ya que el protocolo es aplicable para la capa 3.

Verificación de la configuración **MP-BGP** entre R1 y R2 mediante el uso del comando **show bgp.** 

Ilustración 30 show bgp en R1

| R1#sh     | iow bgp                                                                                                    |                |           |          |                         |         |                         |          |  |  |  |  |
|-----------|----------------------------------------------------------------------------------------------------|----------------|-----------|----------|-------------------------|---------|-------------------------|----------|--|--|--|--|
| BGP t     | GP table version is 4, local router ID is 1.1.1.1                                                                                                    |                |           |          |                         |         |                         |          |  |  |  |  |
| Statu     | tatus codes: s suppressed, d damped, h history, * valid, > best, i - internal,<br>r RIB-failure, S Stale, m multipath, b backup-path, f RT-Filter,<br>x best-external, a additional-path, c RIB-compressed, |                |           |          |                         |         |                         |          |  |  |  |  |
| Origi     | n codes: i - IGP                                                                                                    | , e - EGP, ?   | - incompl | lete     |                         |         |                         |          |  |  |  |  |
| RPKI      | validation codes                                                                                                    | : V valid, I   | invalid,  | N Not f  | ound                    |         |                         |          |  |  |  |  |
|           | Network                                                                                                    | Next Hop       | ,         | Metric L | .ocPrf Wei              | .ght Pa | th                      |          |  |  |  |  |
| *>        | 0.0.0.0                                                                                                    | 209.165.200    | . 226     | 0        |                         | 0 50    | 0 i                     |          |  |  |  |  |
| *>        | 2.2.2.2/32                                                                                                    | 209.165.200    | .226      | 0        |                         | 0 50    | 0 i                     |          |  |  |  |  |
| *><br>R1# | 10.0.0.0                                                                                                    | 0.0.0.0        | Activar   | Wind     | ows <sup>32</sup>       | 768 i   |                         |          |  |  |  |  |
|           |                                                                                                    |                | Ve a Conf | iguració | ón para ac              | tivar V | Vindows.                |          |  |  |  |  |
| sola      | rwinds 🗧 🛛 Solar-Pi                                                                                                    | JTTY free tool |           |          |                         |         |                         |          |  |  |  |  |
| 0         |                                                                                                    | 2              | 5 25°C    | ^ 📀      | <u>Ĝ</u> <i>(i</i> , 4) | ESP     | 8:12 p. m.<br>1/11/2022 | <b>4</b> |  |  |  |  |
|           |                                                                                                    |                | Fuente. A | Autor    |                         |         |                         |          |  |  |  |  |

Ilustración 31 show bgp en R2

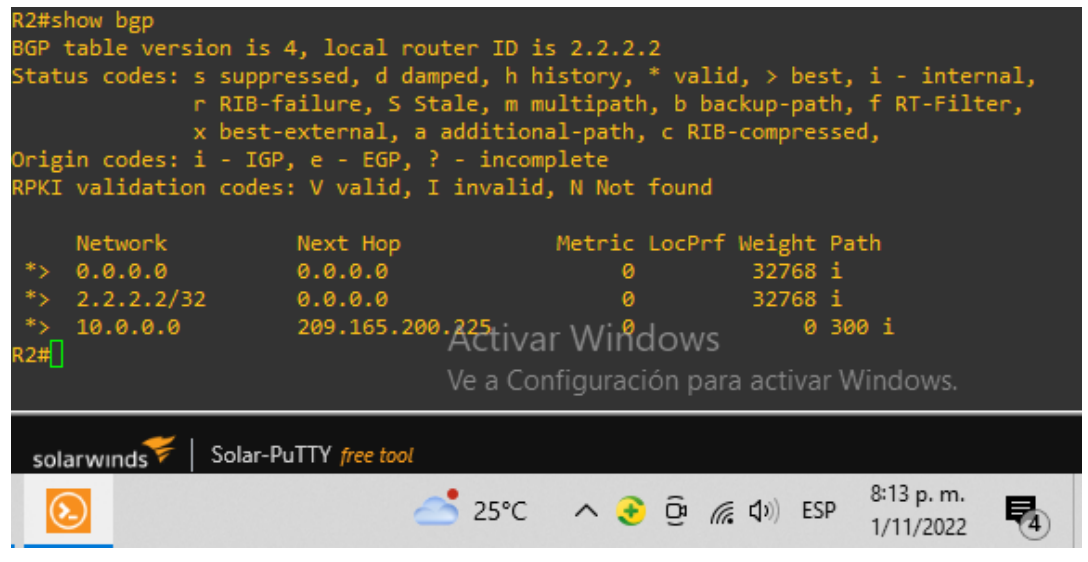

Fuente. Autor

PARTE 4: CONFIGURAR LA REDUNDANCIA DEL FIRST HOP.

Tarea 4.1: En D1, cree la IP SLA que verifique la accesibilidad de la interfaz E1/2 de R1.

Cree dos IP SLAs.

- Use SLA number **4** for IPv4. D1(config)#ip sla 4
- Use SLA number **6** for IPv6. D1(config)#ip sla 6

Las IP SLAs verificaran disponibilidad de la interface E1/2 de R1 cada 5 segundos.

D1(config-ip-sla)#icmp-echo 10.21.10.1 D1(config-ip-sla-echo)#frequency 5 D1(config-ip-sla-echo)#exit

D1(config-ip-sla)#icmp-echo 2001:db8:100:1010::1 D1(config-ip-sla-echo)#frequency 5 D1(config-ip-sla-echo)#exit

Programe SLA para implementación inmediata sin tiempo de finalización.

D1(config)#ip sla schedule 4 life forever start-time now D1(config)#ip sla schedule 6 life forever start-time now

Cree una objeto IP SLA para IP SLA 4 y uno para IP SLA 6.

- Use track number **4** para IP SLA 4. D1(config)#track 4 ip sla 4
- Use track number **6** para IP SLA 6.

D1(config)#track 6 ip sla 6

Los objetos rastreados deben notificar a D1 si el estado IP SLA cambia de abajo a arriba después de 10 segundos, o de arriba a abajo después de 15 segundos, se implementa el siguiente comando para cada IP SLA.

D1(config-track)#delay down 10 up 15

Se verifica la configuración SLA en D1 mediante el comando **show run | section ip sla** como se muestra a continuación:

llustración 32 verificación SLA en D1

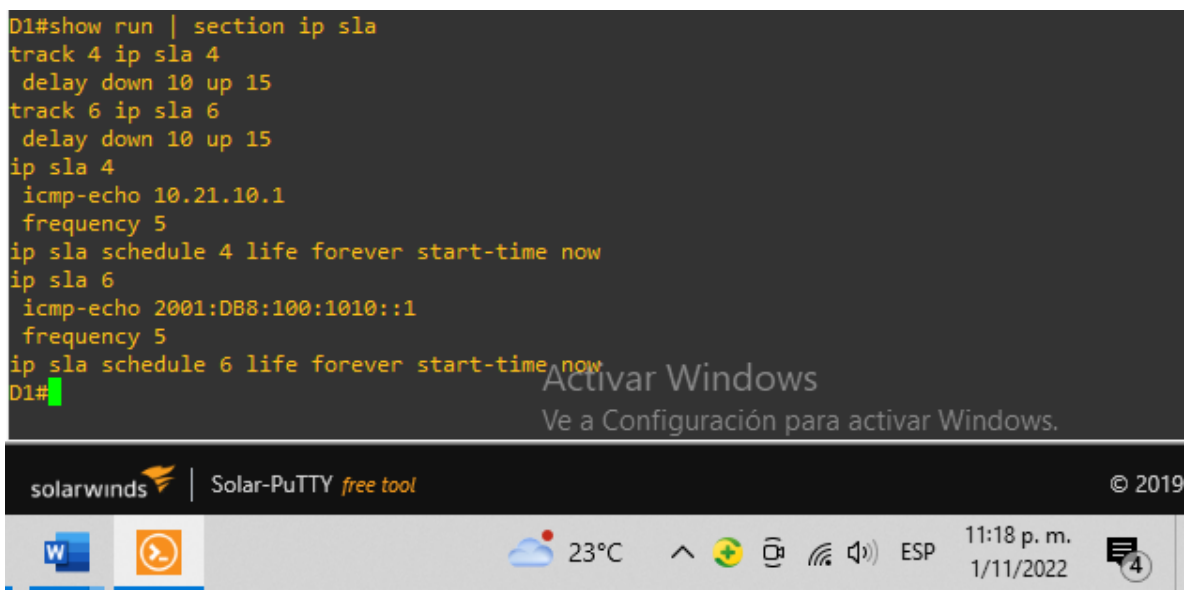

Fuente. Autor.

Tarea 4.2: En D2, cree la IP SLA que verifique la accesibilidad de la interfaz E1/0 de R3.

Cree dos IP SLAs.

- Use SLA number **4** for IPv4. D2(config)#ip sla 4
- Use SLA number **6** for IPv6. D2(config)#ip sla 6

Las IP SLAs verificaran disponibilidad de la interface E1/0 de R3 cada 5 segundos.

D2(config-ip-sla)#icmp-echo 10.21.11.1 D2(config-ip-sla-echo)#frequency 5 D2(config-ip-sla-echo)#exit

D2(config-ip-sla)#icmp-echo 2001:db8:100:1011::1 D2(config-ip-sla-echo)#frequency 5 D2(config-ip-sla-echo)#exit

Programe SLA para implementación inmediata sin tiempo de finalización.

D2(config)#ip sla schedule 4 life forever start-time now D2(config)#ip sla schedule 6 life forever start-time now

Cree una objeto IP SLA para IP SLA 4 y uno para IP SLA 6.

- Use track number **4** para IP SLA 4. D2(config)#track 4 ip sla 4
- Use track number 6 para IP SLA 6.

D2(config)#track 6 ip sla 6

Los objetos rastreados deben notificar a D1 si el estado IP SLA cambia de abajo a arriba después de 10 segundos, o de arriba a abajo después de 15 segundos, se implementa el siguiente comando para cada IP SLA.

D2(config-track)#delay down 10 up 15

llustración 33 verificación SLA en D2

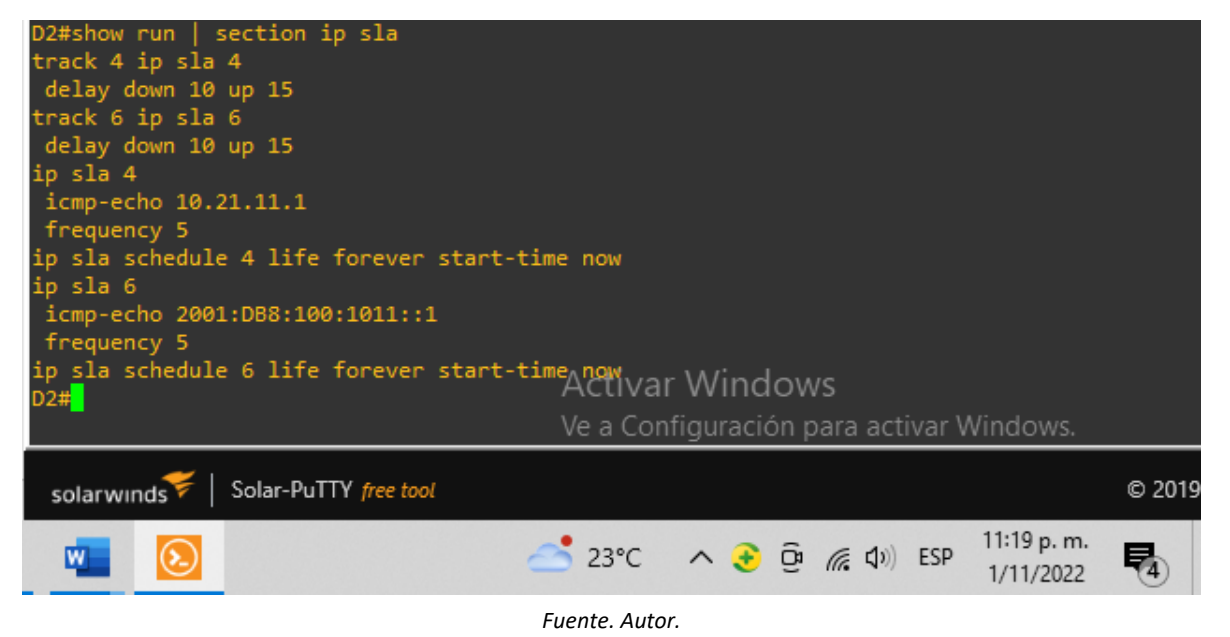

#### Tarea 4.3: Configure HSRPv2 en D1.

D1 is the primary router for VLANs 100 and 102; therefore, their priority will also be changed to 150.

Configure HSRP version 2.

Configure IPv4 HSRP group **104** for VLAN 100:

- Assign the virtual IP address **10.21.100.254**.
- Set the group priority to **150**.
- Enable preemption.
- Track object 4 and decrement by 60.

D1(config)#interface vlan 100 D1(config-if)#standby version 2 D1(config-if)#standby 104 ip 10.21.100.254 D1(config-if)#standby 104 priority 150 D1(config-if)#standby 104 preempt D1(config-if)#standby 104 track 4 decrement 60 D1(config-if)#exit

Configure IPv4 HSRP group **114** for VLAN 101:

- Assign the virtual IP address **10.21.101.254**.
- Enable preemption.
- Track object 4 to decrement by 60.
  - D1(config)#interface vlan 101 D1(config-if)#standby version 2 D1(config-if)#standby 114 ip 10.21.101.254 D1(config-if)#standby 114 preempt D1(config-if)#standby 114 track 4 decrement 60 D1(config-if)#exit

Configure IPv4 HSRP group **124** for VLAN 102:

- Assign the virtual IP address **10.21.102.254**.
- Set the group priority to **150**.
- Enable preemption.
- Track object 4 to decrement by 60.
  - D1(config)#interface vlan 102
  - D1(config-if)#standby version 2
  - D1(config-if)#standby 124 ip 10.21.102.254
  - D1(config-if)#standby 124 priority 150
  - D1(config-if)#standby 124 preempt
  - D1(config-if)#standby 124 track 4 decrement 60
  - D1(config-if)#exit

Configure IPv6 HSRP group **106** for VLAN 100:

- Assign the virtual IP address using **ipv6 autoconfig**.
- Set the group priority to **150**.
- Enable preemption.
- Track object 6 and decrement by 60.

D1(config)#interface vlan 100 D1(config-if)#standby 106 ipv6 autoconfig D1(config-if)#standby 106 priority 150 D1(config-if)#standby 106 preempt D1(config-if)#standby 106 track 6 decrement 60 D1(config-if)#exit

Configure IPv6 HSRP group **116** for VLAN 101:

- Assign the virtual IP address using **ipv6 autoconfig**.
- Enable preemption.
- Track object 6 and decrement by 60.

D1(config)#interface vlan 101 D1(config-if)#standby 116 ipv6 autoconfig D1(config-if)#standby 116 preempt D1(config-if)#standby 116 track 6 decrement 60 D1(config-if)#exit

Configure IPv6 HSRP group **126** for VLAN 102:

- Assign the virtual IP address using ipv6 autoconfig.
- Set the group priority to **150**.
- Enable preemption.
- Track object 6 and decrement by 60.
  - D1(config)#interface vlan 102
  - D1(config-if)#standby 126 ipv6 autoconfig
  - D1(config-if)#standby 126 priority 150
  - D1(config-if)#standby 126 preempt
  - D1(config-if)#standby 126 track 6 decrement 60
  - D1(config-if)#exit

## Tarea 4.3: Configure HSRPv2 en D2.

D2 is the primary router for VLAN 101; therefore, the priority will also be changed to 150.

Configure HSRP version 2.

Configure IPv4 HSRP group **104** for VLAN 100:

- Assign the virtual IP address **10.21.100.254**.
- Enable preemption.
- Track object 4 and decrement by 60. D2(config)#interface vlan 100

D2(config-if)#standby version 2 D2(config-if)#standby 104 ip 10.21.100.254 D2(config-if)#standby 104 preempt D2(config-if)#standby 104 track 4 decrement 60 D2(config-if)#exit

Configure IPv4 HSRP group **114** for VLAN 101:

- Assign the virtual IP address **10.21.101.254**.
- Set the group priority to 150.
- Enable preemption.
- Track object 4 to decrement by 60.
  - D2(config)#interface vlan 101 D2(config-if)#standby version 2 D2(config-if)#standby 114 ip 10.21.101.254 D2(config-if)#standby 114 priority 150 D2(config-if)#standby 114 preempt D2(config-if)#standby 114 track 4 decrement 60 D2(config-if)#exit

Configure IPv4 HSRP group 124 for VLAN 102:

- Assign the virtual IP address **10.21.102.254**.
- Enable preemption.
- Track object 4 to decrement by 60.

D2(config)#interface vlan 102 D2(config-if)#standby version 2 D2(config-if)#standby 124 ip 10.21.102.254 D2(config-if)#standby 124 preempt D2(config-if)#standby 124 track 4 decrement 60 D2(config-if)#exit

Configure IPv6 HSRP group 106 for VLAN 100:

- Assign the virtual IP address using ipv6 autoconfig.
- Enable preemption.
- Track object 6 and decrement by 60.

D2(config)#interface vlan 100 D2(config-if)#standby 106 ipv6 autoconfig D2(config-if)#standby 106 preempt D2(config-if)#standby 106 track 6 decrement 60 D2(config-if)#exit Configure IPv6 HSRP group **116** for VLAN 101:

- Assign the virtual IP address using ipv6 autoconfig.
- Set the group priority to **150**.
- Enable preemption.
- Track object 6 and decrement by 60.

D2(config)#interface vlan 101 D2(config-if)#standby 116 ipv6 autoconfig D2(config-if)#standby 116 priority 150 D2(config-if)#standby 116 preempt D2(config-if)#standby 116 track 6 decrement 60 D2(config-if)#exit

Configure IPv6 HSRP group **126** for VLAN 102:

- Assign the virtual IP address using ipv6 autoconfig.
- Enable preemption.
- Track object 6 and decrement by 60.

D2(config)#interface vlan 102 D2(config-if)#standby 126 ipv6 autoconfig D2(config-if)#standby 126 preempt D2(config-if)#standby 126 track 6 decrement 60 D2(config-if)#exit

Se verifica la correcta configuración de HSRPv2 en los switch D1 y D2 usando el comando **show standby brief** como se muestra a continuación:

| D1#show                                                        | standby                                         | brief<br>P                                                  | indicate                                                            | es configu                                                           | red to           | preemp                                                           | t.                                  |        |                                                          |                                                             |                                                                                |             |
|----------------------------------------------------------------|-------------------------------------------------|-------------------------------------------------------------|---------------------------------------------------------------------|----------------------------------------------------------------------|------------------|------------------------------------------------------------------|-------------------------------------|--------|----------------------------------------------------------|-------------------------------------------------------------|--------------------------------------------------------------------------------|-------------|
| Interfac<br>V1100<br>V1100<br>V1101<br>V1101<br>V1102<br>V1102 | e Grp<br>104<br>106<br>114<br>116<br>124<br>126 | Pri P<br>150 P<br>150 P<br>100 P<br>100 P<br>150 P<br>150 P | State<br>Active<br>Active<br>Standby<br>Standby<br>Active<br>Active | Active<br>local<br>local<br>10.21.101<br>FE80::D2:<br>local<br>local | .2<br>3<br>Activ | Standb<br>10.21.<br>FE80::<br>local<br>local<br>10.21.<br>FE80() | y<br>100.2<br>D2:2<br>102.2<br>D2:4 | ws     | Virtu<br>10.21<br>FE80<br>10.21<br>FE80<br>10.21<br>FE80 | ual 1<br>1.100<br>::5:7<br>1.101<br>::5:7<br>1.102<br>::5:7 | 29<br>254<br>23FF:FEA0:6<br>23FF:FEA0:7<br>2.254<br>23FF:FEA0:7<br>23FF:FEA0:7 | A<br>4<br>E |
| DT#                                                            |                                                 |                                                             |                                                                     |                                                                      | Ve a Co          | onfigur                                                          | ación                               | n para | acti                                                     | var V                                                       | Vindows.                                                                       |             |
| solarwi                                                        | nds ኛ                                           | Solar-PuT                                                   | TY free too                                                         | ı                                                                    |                  |                                                                  |                                     |        |                                                          |                                                             |                                                                                | © 2019      |
| W                                                              | 2                                               |                                                             |                                                                     | 80                                                                   | Caíd             | ^                                                                | <b>€</b> §                          | D. (%  | <b>(</b> 1)                                              | ESP                                                         | 11:21 p. m.<br>1/11/2022                                                       | 4           |

Ilustración 34 verificación redundancia D1

Fuente. Autor.

| D2#show                                                               | standby                                         | brief                                         | P indicat                                                                               | es configured to                                                                            | preempt.                                                                 |                                                                                         |                                                                               |        |  |
|-----------------------------------------------------------------------|-------------------------------------------------|-----------------------------------------------|-----------------------------------------------------------------------------------------|---------------------------------------------------------------------------------------------|--------------------------------------------------------------------------|-----------------------------------------------------------------------------------------|-------------------------------------------------------------------------------|--------|--|
| Interfac<br>V1100<br>V1100<br>V1101<br>V1101<br>V1102<br>V1102<br>D2# | e Grp<br>104<br>106<br>114<br>116<br>124<br>126 | Pri<br>100<br>100<br>150<br>150<br>150<br>100 | <br>P State<br>P Standby<br>P Standby<br>P Active<br>P Active<br>P Standby<br>P Standby | Active<br>10.21.100.1<br>FE80::D1:2<br>local<br>local<br>10.21.102.1<br>FE80::D1:4<br>Activ | Standby<br>local<br>local<br>10.21.101.1<br>FE80::D1:3<br>local<br>local | Virtual 1<br>10.21.100<br>FE80::5:7<br>10.21.101<br>FE80::5:7<br>10.21.102<br>FE80::5:7 | CP<br>9.254<br>73FF:FEA0:64<br>L.254<br>73FF:FEA0:74<br>2.254<br>73FF:FEA0:78 | 4<br>1 |  |
|                                                                       | Ve a Configuración para activar Windows.        |                                               |                                                                                         |                                                                                             |                                                                          |                                                                                         |                                                                               |        |  |
| solarwinds Solar-PuTTY free tool © 2019                               |                                                 |                                               |                                                                                         |                                                                                             |                                                                          |                                                                                         |                                                                               |        |  |
| w                                                                     | $\overline{\mathbf{S}}$                         |                                               |                                                                                         | ╏ º Caíd                                                                                    | . 🔺 📀 🤤                                                                  | <i>(</i> (€ ⊈))) ESP                                                                    | 11:22 p. m.<br>1/11/2022                                                      |        |  |

Ilustración 35 verificación redundancia D2

Fuente. Autor.

## CONCLUSIONES

Durante la configuración inicial de los routers y switches se presentó el error **CDP-4-DUPLEX\_MISTMACH** ya que el router y el switch no tenían la misma configuración dúplex, se intentó realizar el cambio de configuración de **auto** a **full** pero no fue posible, de igual manera se intentó realizar el cambio de las velocidades de comunicación a 100 sin éxito, después de efectuar consultas con el tutor se determinó que esa novedad es un problema interno del GNS3 y para poder eliminar el error fue necesario usar el comando **no cdp advert-v2** el cual elimina todas las advertencias, sin embargo se realizaron las pertinentes pruebas de comunicación entre hosts sin encontrar novedad, ésta novedad me permitió conocer un poco más sobre el **CDP** de Cisco y encontrar todas las formas posibles de en un escenario real poder solventar el **DUPLEX\_MISMATCH** que se presentó en simulación.

La configuración de las redes virtuales **VLAN** son de gran importancia para un correcto funcionamiento del **STP** ya que una configuración errónea puede generar que no haya rutas alternas en la comunicación en caso de falla, es por esto imprescindible efectuar un diseño correcto de la topología y seguir los datos en ella consignados.

El protocolo de encapsulamiento es importante configurarlo correctamente ya que este permite la configuración de los enlaces troncales permitiendo la comunicación punto a punto en los dispositivos considerando que se están manejando más de una **VLAN**.

Durante el desarrollo de la tarea 3.3 se cometió un error al configurar el neighbor de IPv4 ya que la topología estaba incorrecta cuando se colocó el id de la IP, se corrigió la novedad verificando la tabla de direccionamiento y se corrigió igualmente la topología con la información correcta, por esto es importante realizar doble chequeo de la topología ya que es más fácil de visualizar que la propia tabla de direccionamiento, por lo tanto, una mala escritura en la topología nos puede llevar a un error en la programación del enrutamiento.

## REFERENCIAS

Edgeworth, B., Garza Rios, B., Gooley, J., Hucaby, D. (Septiembre 2020). CCNP and CCIE Enterprise Core (ENCOR 350-401). VLAN Trunks and EtherChannel Bundles. CCNP and CCIE Enterprise Core ENCOR 350-401. Disponible en: https://1drv.ms/b/s!AAIGg5JUgUBthk8.